#### Handleiding aanvraag Mijn VerbouwLening via Mijn VerbouwLoket

| noudsopgave                                         |                                                     |
|-----------------------------------------------------|-----------------------------------------------------|
| Aanmelden van de aanvrager op het Mijn VerbouwLoket | 2                                                   |
| Algemene richtlijnen bij het gebruik van het loket  | 2                                                   |
| Aanvraag Mijn VerbouwLening indienen                |                                                     |
| Stap 1: Algemene gegevens                           | 4                                                   |
| Stap 2: Gegevens gebouw                             | 7                                                   |
| Stap 3: Categorieën van werken                      | 10                                                  |
| Binnenrenovatie                                     | 11                                                  |
| Elektriciteit en sanitair                           | 11                                                  |
| Vloer                                               | 12                                                  |
| Zonneboiler                                         | 13                                                  |
| Buitenmuur                                          | 14                                                  |
| Gascondensatieketel                                 | 19                                                  |
| Warmtepomp                                          | 19                                                  |
| Zonnepanelen                                        | 22                                                  |
| Dak                                                 | 23                                                  |
| Ramen en deuren                                     | 24                                                  |
| Warmtepompboiler                                    | 24                                                  |
| Stap 4: Attesten, offertes en andere bijlagen       | 25                                                  |
| Stap 5: Gegevens lening                             | 26                                                  |
| Stap 6: Huidige financiële toestand                 | 27                                                  |
| Stap 7: Communicatie                                | 30                                                  |
| Stap 8: Overzicht                                   | 30                                                  |
|                                                     | Aanmelden van de aanvrager op het Mijn VerbouwLoket |

## 1. Aanmelden van de aanvrager op het Mijn VerbouwLoket

**Aanmelden op het digitale loket** via de link: <u>https://loket.uat.mijnverbouwpremie.be/#/</u> Tijdens het inlogproces moet je jezelf identificeren, het platform van de Vlaamse overheid wordt hiervoor gebruikt. Je zal terecht komen op het volgende scherm en via een van de vijf voorgestelde manieren zal je moeten aanmelden.

| Aanmelden                                                                                                    |                                                                                                    |                               |
|----------------------------------------------------------------------------------------------------|----------------------------------------------------------------------------------------------------|-------------------------------|
| Kies hieronder hoe u wil aanmelden. Klik op "meer info" voor<br>"hulp nodig?" (rechts) voor veelgestelde vragen over aanmele | uitleg over die manier van aanmelden. Klik op de knop<br>den of om contact op te nemen met de helpdesk. | (?) HULP NODIG BIJ AANMELDEN? |
| itsme®     UW LAATSTE KEUZE                                                                                                  | elD en aangesloten     kaartlezer     VELLIGSTE KEUZE                                                   |                               |
| Meer info                                                                                                    | Meer info                                                                                               |                               |
| Beveiligingscode via mobiele     app     GEMAKKELUKSTE KEUZE                                                                 | Beveiligingscode via SMS                                                                                |                               |
| Nog niet geactiveerd? <u>Activeer nul</u> Meer info <b>2</b>                                                                 | Nog niet geactiveerd? <u>Activeer nu</u> t <u>Meer info</u> ?                                           |                               |
| Alfa-windows-account                                                                                                    |                                                                                                    |                               |
| Meer info                                                                                                    |                                                                                                    |                               |

## 2. Algemene richtlijnen bij het gebruik van het loket

*Terugkeren en verdergaan naar stappen:* bij de aanvraag kan je steeds via 'vorige' terugkeren naar stappen om hier informatie te raadplegen of aan te passen. Via 'volgende' ga je verder naar het volgende scherm (dit kan enkel wanneer je de verplichte velden in de voorgaande pagina invulde).

*Wijzigingen opslaan:* wijzigingen kunnen tijdens de aanvraag steeds worden opgeslagen, de aanvraag kan dus later worden hernomen.

*Terug naar het stappenoverzicht:* je kan bij iedere stap van de aanvraag terugkeren naar het stappenoverzicht door te klikken op 'terug naar het stappenoverzicht', rechts bovenaan in het scherm.

*Aanvraag annuleren:* tijdens het uitvoeren van de aanvraag zal je deze steeds kunnen annuleren door te klikken op 'Annuleer aanvraag', rechts bovenaan in het scherm.

#### 3. Aanvraag Mijn VerbouwLening indienen

Na aanmelden zal je terechtkomen op het dashboard van het Mijn VerbouwLoket, hier kies je de optie **'Start nieuwe aanvraag'** onder 'Mijn VerbouwLening'.

| WONEN EN ENERGIE | Wiske Vanderst                                                       | een   <u>Afmelden</u> |
|------------------|----------------------------------------------------------------------|-----------------------|
| Dashboard        |                                                                      |                       |
|                  | Mijn VerbouwPremie<br>Start nieuwe aanvraag<br>Start nieuwe aanvraag |                       |
| Mijn dossiers    |                                                                      |                       |
| Q. Zoeken        |                                                                      |                       |
| Dossier          | Ingediend op Uitvoeringsadres Aanvrager Status Vereiste acties       |                       |

Na het ophalen van enkele gegevens kom je terecht op een eerste pagina met algemene informatie en het stappenoverzicht. Lees de informatie grondig en zorg ervoor dat je beschikt over de vereiste documenten zodat je deze later tijdens de aanvraag digitaal kan bijvoegen:

- kopie voor- en achterkant identiteitskaart van (beide) aanvrager(s)
- **EPC-verslag (indien akte na 01/01/2023),** EPC E en F komen niet in aanmerking voor de Mijn VerbouwLening (MVL)!
- 3 meest recente loon-, pensioen- of uitkeringsfiches
- Offertes van verschillende categorieën van werken
- Akte van aankoop
- **Omgevingsvergunning en EPB-aangifte** (indien de aansluiting van jouw woning op het elektriciteitsdistributienet minder dan 15 jaar geleden en na 1 januari 2014 plaatsvond)

| Aanvraag Mijn VerbouwLening                                                                                                    | â Annuleer aanvraag                                                  |
|----------------------------------------------------------------------------------------------------|----------------------------------------------------------------------|
| ∕ia onderstaande stappen kunt u Mijn VerbouwLening, een voordelige∞ lening voor renovatie en energiebesparende maatregele                                                                                                    | en, aanvragen.                                                       |
| Controleer op voorhand of u voldoet aan alle <u>voorwaarden</u> 位om in aanmerking te komen.                                                                                                    |                                                                      |
| J kunt uw lening aanvragen via dit formulier op basis van offertes. Uw Energiehuis beoordeelt deze aanvraag in een volgende<br>n meerdere schijven op te nemen (met een totaal maximumbedrag van 60.000 euro, dat binnen de 36 maanden na onderteker<br>en op maximaal 25 jaar terugbetaald moet worden). De uitbetaling gebeurt op basis van de ingediende ( <b>voorschot)facturen</b> . | fase. Het is mogelijk om de leninş<br>ning van het contract opgenome |
| J moet alle documenten <b>digitaal bijvoegen</b> . Zorg dat u deze ter beschikking hebt alvorens u start met een aanvraag.                                                                                                    |                                                                      |
| Overzicht documenten:                                                                                                    |                                                                      |
| • offertes                                                                                                    |                                                                      |
| <ul> <li>bewijsstukken (zoals bijvoorbeeld attest beschermde afnemer, indien nodig)</li> </ul>                                                                                                    |                                                                      |
| recente loonbrieven                                                                                                    |                                                                      |
| Kopie van uw ID kaart                                                                                                    |                                                                      |
| ees meer over <u>MijnVerbouwLening</u> 샵en ons <u>Privacybeleid</u> 년                                                                                                    |                                                                      |
| Opgelet: Geld lenen, kost ook geld!                                                                                                    |                                                                      |

Verder op de pagina vind je het stappenoverzicht, hier vind je alle stappen terug die je voor jouw aanvraag zal moeten aanvullen. Je gaat verder naar de eerste stap **'Algemene gegevens'**.

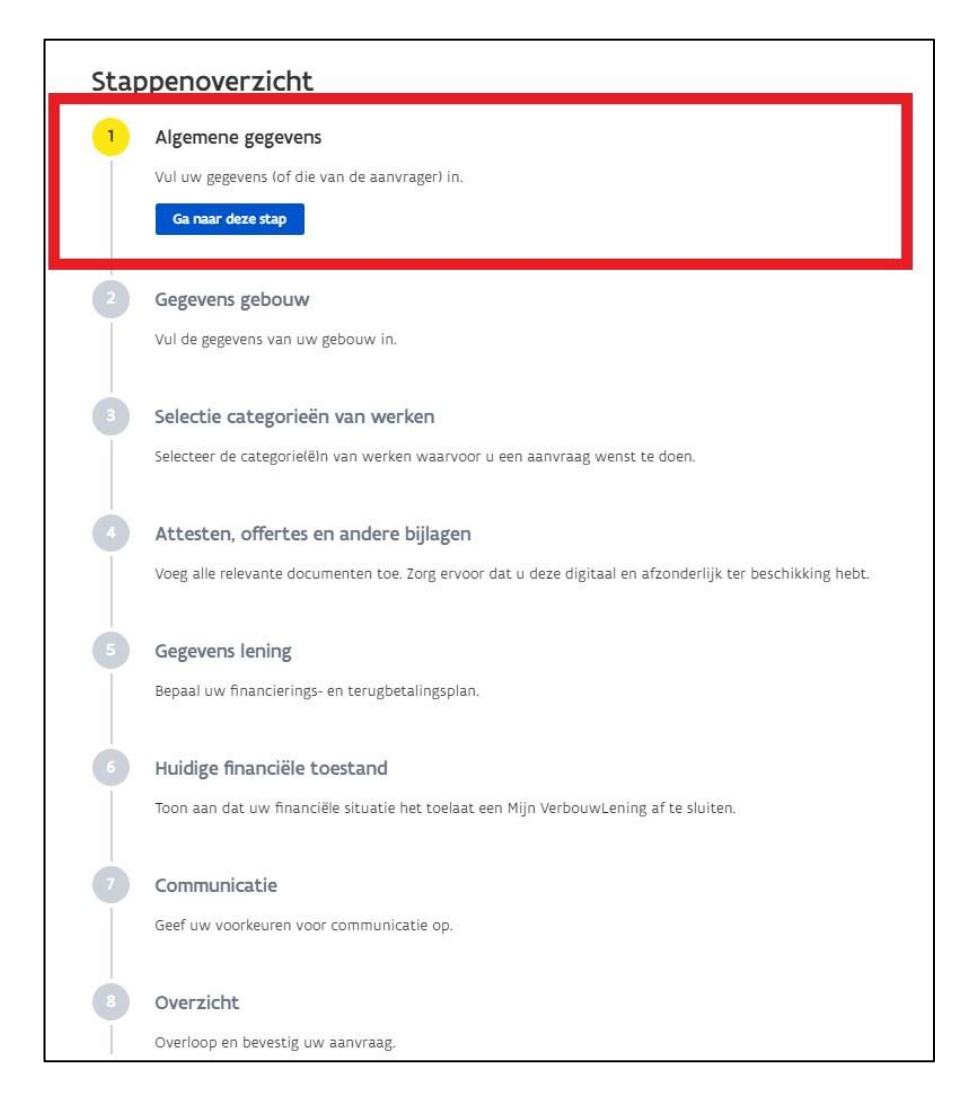

Stap 1: Algemene gegevens

Hier geef je het geschikte antwoord voor de **bestemming** van het gebouw en of het om een **ééngezinswoning of appartement** gaat. Daarnaast duid je aan of je **eigenaar** bent van de woning en of je er **gedomicilieerd** bent. Indien je er gedomicilieerd bent zal je verdere informatie over de **gezinssamenstelling** moeten geven (rijksregisternummer, naam en eventuele handicap van gezinsleden).

Gezinsleden kunnen worden toegevoegd via de optie 'Voeg bewoner toe'. Kinderen die niet gedomicilieerd zijn op het adres, maar er wel op regelmatige basis verblijven kan je toevoegen aan de lijst. Op basis van deze gegevens zal een inkomenscontrole gebeuren.

| Stap 1 van 8                                                                                                    |                                                                                                    |                                                                                                    | Annuleer aanvraag                 |
|----------------------------------------------------------------------------------------------------|----------------------------------------------------------------------------------------------------|----------------------------------------------------------------------------------------------------|-----------------------------------|
| Algemene geg                                                                                                    | gevens                                                                                                    |                                                                                                    | « Terug naar het stappenoverzicht |
|                                                                                                    | -                                                                                                    |                                                                                                    |                                   |
|                                                                                                    |                                                                                                    |                                                                                                    |                                   |
| let gebouw waarvoor ik een lening v                                                                                                    | wil aanvragen is hoofdzakelijk bestemd: "                                                                                                    |                                                                                                    |                                   |
| 🕽 om in te wonen (woning, apparten                                                                                                    | nent).                                                                                                    |                                                                                                    |                                   |
| ) voor ander gebruik (kantoor, zaak,                                                                                                    | magazijn, bedrijfspand).                                                                                                    |                                                                                                    |                                   |
| k vraag de lening aan voor: *                                                                                                    |                                                                                                    |                                                                                                    |                                   |
| een ééngezinswoning.                                                                                                    |                                                                                                    |                                                                                                    |                                   |
| ) een appartement.                                                                                                    |                                                                                                    |                                                                                                    |                                   |
| k ben eigenaar *                                                                                                    |                                                                                                    |                                                                                                    |                                   |
| 🕽 Ja                                                                                                    |                                                                                                    |                                                                                                    |                                   |
| ) Nee                                                                                                    |                                                                                                    |                                                                                                    |                                   |
|                                                                                                    |                                                                                                    |                                                                                                    |                                   |
| c ben hier gedomicilieerd: *                                                                                                    |                                                                                                    |                                                                                                    |                                   |
| k ben hier gedomicilieerd: *                                                                                                    |                                                                                                    |                                                                                                    |                                   |
| k ben hier gedomicilieerd: *<br>) Ja<br>) Nee                                                                                                    |                                                                                                    |                                                                                                    |                                   |
| k ben hier gedomicilieerd: °<br>) Ja<br>) Nee                                                                                                    |                                                                                                    |                                                                                                    |                                   |
| k ben hier gedomicilieerd: *<br>) Ja<br>) Nee<br>iezinsleden (minimum 1)                                                                                                    |                                                                                                    |                                                                                                    |                                   |
| k ben hier gedomicilieerd: * ) Ja ) Nee iezinsleden (minimum 1) ) Onderstaande gezinssamenstelling is eer                                                                                                    | n weergave uit het rijksregister. Heeft één van de personen een g                                                                                                    | <u>rnstige handicap</u> ? Vink dit aan.                                                                                 |                                   |
| k ben hier gedomicilieerd: *<br>Ja<br>Nee<br>iezinsleden (minimum 1)<br>Onderstaande gezinssamenstelling is eer Kinderen die niet bij u gedomicilieerd zij<br>Op basis van deze gegevens gebeurt een                                                                  | n weergave uit het rijksregister. Heeft één van de personen een g<br>jn, maar wel op regelmatige basis bij u verblijven kunt u toevoeg<br>n inkomenscontrole. Het inkomen bepaalt of u in aanmerking kon                                                                                           | r <u>mstige handicap</u> ? Vink dit aan.<br>en.<br>nt voor Mijn VerbouwLening.                                          |                                   |
| k ben hier gedomicilieerd: * ) Ja ) Nee  sezinsleden (minimum 1) 0 Onderstaande gezinssamenstelling is eer Kinderen die niet bij u gedomicilieerd zij Op basis van deze gegevens gebeurt een Rijksregisternummer *                                                    | n weergave uit het rijksregister. Heeft één van de personen een g<br>jn, maar wel op regelmatige basis bij u verblijven kunt u toevoeg<br>i inkomenscontrole. Het inkomen bepaalt of u in aanmerking kor<br>Naam ®                                                                                 | <del>rnstige handicap</del> ? Vink dit aan.<br>en.<br>nt voor Mijn VerbouwLening.<br>Gezinslid met ernstige<br>handicap |                                   |
| k ben hier gedomicilieerd: * ) Ja ) Nee  sezinsleden (minimum 1) D Onderstaande gezinssamenstelling is eer Kinderen die niet bij u gedomicilieerd zij Op basis van deze gegevens gebeurt een Rijksregisternummer *  87.05.27-002.80                                   | n weergave uit het rijksregister. Heeft één van de personen een g<br>jn, maar wel op regelmatige basis bij u verblijven kunt u toevoeg<br>1 inkomenscontrole. Het inkomen bepaalt of u in aanmerking kor<br>Naam ®<br>Wiske Vandersteen                                                            | enstige handicap? Vink dit aan.<br>en.<br>nt voor Mijn VerbouwLening.<br>Gezinslid met ernstige<br>handicap             | 8                                 |
| k ben hier gedomicilieerd: * ) Ja ) Nee  sezinsleden (minimum 1) D Onderstaande gezinssamenstelling is eer Kinderen die niet bij u gedomicilieerd zij Op basis van deze gegevens gebeurt een Rijksregisternummer *  87.05.27-002.80  86.05.07-051.28                  | n weergave uit het rijksregister. Heeft één van de personen een g<br>in, maar wel op regelmatige basis bij u verblijven kunt u toevoeg<br>1 inkomenscontrole. Het inkomen bepaalt of u in aanmerking kor<br>Naam °<br>Wiske Vandersteen<br>Suske Vandersteen                                       | rrnstige handicap? Vink dit aan.<br>en.<br>nt voor Mijn VerbouwLening.<br>Gezinslid met ernstige<br>handicap            | \$<br>\$                          |
| k ben hier gedomicilieerd: * ) Ja ) Nee  iezinsleden (minimum 1) ) Onderstaande gezinssamenstelling is eer Kinderen die niet bij u gedomicilieerd zij Op basis van deze gegevens gebeurt een Rijksregisternummer *  87.05.27-002.80  86.05.07-051.28  22.09.19-030.51 | n weergave uit het rijksregister. Heeft één van de personen een g<br>jn, maar wel op regelmatige basis bij u verblijven kunt u toevoeg<br>i inkomenscontrole. Het inkomen bepaalt of u in aanmerking kor<br>Naam <sup>©</sup><br>Wiske Vandersteen<br>Suske Vandersteen<br>Schanulleke Vandersteen | enstige handicap? Vink dit aan.<br>en.<br>nt voor Mijn VerbouwLening.<br>Gezinslid met ernstige<br>handicap             |                                   |

Indien je **niet gedomicilieerd** bent op het adres van de woning zal je de reden hiervoor moeten toelichten en bijkomende informatie moeten geven. Indien je later naar de woning verhuist (max. 36 maanden na de goedkeuring van de Mijn VerbouwLening) geef je de **geplande intrekdatum.** 

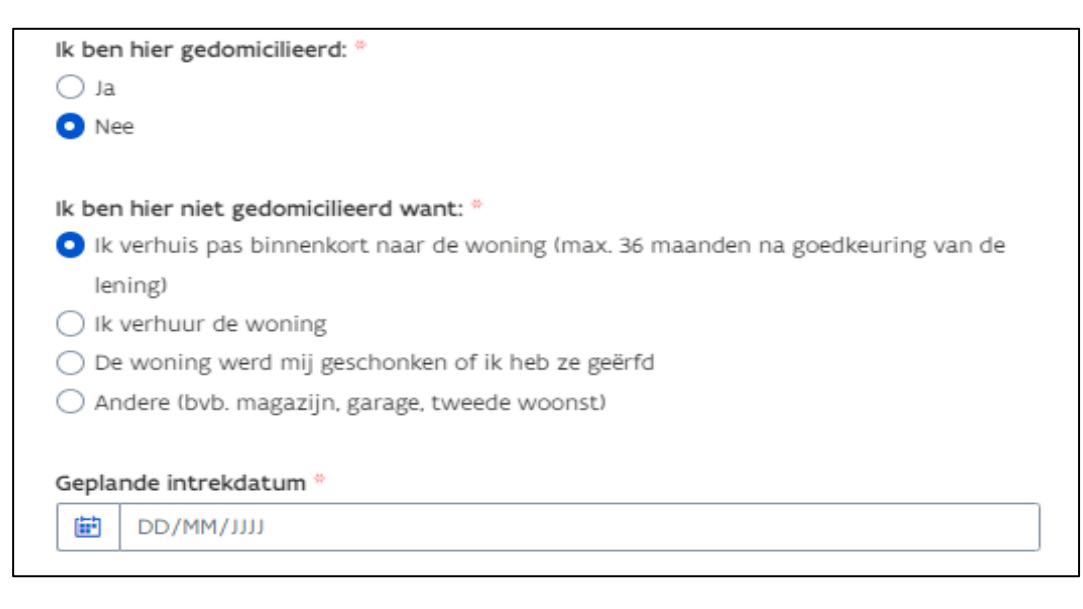

#### Bij verhuur van de woning geef je toelichting over de verhuur.

| Ik b | pen hier niet gedomicilieerd want: *                                            |
|------|---------------------------------------------------------------------------------|
| Ο    | Ik verhuis pas binnenkort naar de woning (max. 36 maanden na goedkeuring van de |
|      | lening)                                                                         |
| 0    | Ik verhuur de woning                                                            |
| Ō    | De woning werd mij geschonken of ik heb ze geërfd                               |
| 0    | Andere (bvb. magazijn, garage, tweede woonst)                                   |
| lk v | verhuur de woning via: *                                                        |
| 0    | Particuliere verhuur met voorwaarden                                            |
| 0    | Verhuur via een woonmaatschappij                                                |
| 0    | Andere                                                                          |

Wanneer de woning werd **geschonken of geërfd,** geef je gewoon verdere toelichting bij de gezinssamenstelling (rijksregisternummer, naam en eventuele handicap).

| Ik ben hier niet gedomicilieerd want: *                                                                                  |                                                                                        |                                    |                                                                                                    |
|----------------------------------------------------------------------------------------------------|----------------------------------------------------------------------------------------|------------------------------------|----------------------------------------------------------------------------------------------------|
| 🔘 Ik verhuis pas binnenkort naar de woning (max. 3                                                                       | 6 maanden na goedkeuring van de                                                        |                                    |                                                                                                    |
| lening)                                                                                                    |                                                                                        |                                    |                                                                                                    |
| 🔘 Ik verhuur de woning                                                                                                   |                                                                                        |                                    |                                                                                                    |
| <ul> <li>De woning werd mij geschonken of ik heb ze geër</li> </ul>                                                      | fd                                                                                     |                                    |                                                                                                    |
| <ul> <li>Andere (bvb. magazijn, garage, tweede woonst)</li> </ul>                                                        |                                                                                        |                                    |                                                                                                    |
|                                                                                                    |                                                                                        |                                    |                                                                                                    |
| Gezinsleden (minimum 1)                                                                                                  |                                                                                        |                                    |                                                                                                    |
| ③ Onderstaande gezinssamenstelling is een weergave uit he                                                                | t rijksregister. Heeft één van de personen een ernstige handica                        | p? Vink dit aan.                   |                                                                                                    |
| Kinderen die niet bij u gedomicilieerd zijn, maar wel op re                                                              | gelmatige basis bij u verblijven kunt u toevoegen.                                     |                                    |                                                                                                    |
| Op basis van deze gegevens gebeurt een inkomenscontro                                                                    | ie. Het inkomen bepaalt of u in aanmerking komt voor Mijn Ve                           | rbouwLening.                       |                                                                                                    |
|                                                                                                    |                                                                                        |                                    |                                                                                                    |
| Rijksregisternummer *                                                                                                    | Naam *                                                                                 | Gezinslid met ernstige             |                                                                                                    |
| Rijksregisternummer *                                                                                                    | Naam *                                                                                 | Gezinslid met ernstige<br>handicap |                                                                                                    |
| Rijksregisternummer ®                                                                                                    | Naam <sup>©</sup>                                                                      | Gezinslid met ernstige<br>handicap |                                                                                                    |
| Rijksregisternummer *<br>87.05.27-002.80                                                                                 | Naam <sup>©</sup><br>Wiske Vandersteen                                                 | Gezinslid met ernstige<br>handicap | Ō                                                                                                    |
| Rijksregisternummer *<br>87.05.27-002.80                                                                                 | Naam <sup>®</sup><br>Wiske Vandersteen                                                 | Gezinslid met ernstige<br>handicap | <b>•</b>                                                                                                    |
| Rijksregisternummer <sup>16</sup><br>87.05.27-002.80<br>86.05.07-051.28                                                  | Naam <sup>®</sup><br>Wiske Vandersteen<br>Suske Vandersteen                            | Gezinslid met ernstige<br>handicap |                                                                                                    |
| Rijksregisternummer <sup>10</sup><br>87.05.27-002.80<br>86.05.07-051.28                                                  | Naam ®<br>Wiske Vandersteen<br>Suske Vandersteen                                       | Gezinslid met ernstige<br>handicap | <b>n</b>                                                                                                    |
| Rijksregisternummer *<br>87.05.27-002.80<br>86.05.07-051.28<br>22.09.19-030.51                                           | Naam <sup>®</sup><br>Wiske Vandersteen<br>Suske Vandersteen<br>Schanulleke Vandersteen | Gezinslid met ernstige<br>handicap |                                                                                                    |
| Rijksregisternummer *         87.05.27-002.80         86.05.07-051.28         22.09.19-030.51                            | Naam <sup>®</sup><br>Wiske Vandersteen<br>Suske Vandersteen<br>Schanulleke Vandersteen | Gezinslid met ernstige<br>handicap | Image: Control of the second second |
| Rijksregisternummer *         87.05.27-002.80         86.05.07-051.28         22.09.19-030.51                            | Naam <sup>®</sup><br>Wiske Vandersteen<br>Suske Vandersteen<br>Schanulleke Vandersteen | Gezinslid met ernstige<br>handicap |                                                                                                    |
| Rijksregisternummer *         87.05.27-002.80         86.05.07-051.28         22.09.19-030.51         + Voeg bewoner toe | Naam <sup>®</sup><br>Wiske Vandersteen<br>Suske Vandersteen<br>Schanulleke Vandersteen | Gezinslid met ernstige<br>handicap |                                                                                                    |

#### Stap 2: Gegevens gebouw

Bij deze stap moet je eerst het **uitvoeringsadres** controleren. Indien het uitvoeringsadres niet correct is kan je via het aanvinken van 'Bovenstaand adres is niet het juiste uitvoeringsadres', het adres aanpassen. Je duidt verder aan of je de woning verkreeg door **aankoop of door schenking of erfenis** en specifieert hier de datum waarop de **aankoopakte is verleden** of in geval van erfenis de **schenkings- of erfdatum**. Indien de aankoopakte is verleden vanaf 01/01/2023, zal je het **EPC-label** van de woning moeten geven. In stap 4 zal je bewijs van het EPC-label moeten uploaden. Je verklaart op eer dat je geen renovatiekrediet of energielening + afsloot.

| <pre>Cecessor gebocuws  /</pre>                                                                                                    | Stap 2 van 8                                                                                                    |                                                           |           |             | 菌 Annuleer aanvraag     |
|----------------------------------------------------------------------------------------------------|----------------------------------------------------------------------------------------------------|-----------------------------------------------------------|-----------|-------------|-------------------------|
| Ultoeringsadres  Ultoeringsadres  Ultoeringsadres  Ultoeringsadres  Ultoeringsadres  Straat  Dorpsstraat 1, 9999 Vredegem  Straat  Lange leemstraat  Postcode  Gemeente  22  Antwerpen  Ultoerings  Straat  Outpet  Straat  Outpet  Straat  Outpet  Straat  Straat Straat  Straat Straat Straat  Straa | Gegevens gebouw                                                                                                    |                                                           |           | « Terug naa | ar het stappenoverzicht |
| Ultvoeringsadres  Ultvoeringsadres  Ultvoeringsadres  Staat  Dorpsstraat 1.9999 Vredegem  Staat  Lange leemstraat  Potcode  Gemeente  Z 2  C  Potcode  Gemeente  Z 2  C  Potcode  Gemeente  Gemeente  Z 2  C  Potcode  Gemeente  Gemeente Gemeente  Gemeente  Gemeente  Gem |                                                                                                    |                                                           |           |             |                         |
| Ultvoeringsadres  Ultvoeringsadres  Ultvoeringsadres  Uspectual 1,9999 Vredegem Straat  Postcode  Gemeente  Z018  Uspectual tange leemstraat  Postcode  Gemeente  Antwerpen  Uspectual tange leemstraat  Outpectual tange leemstraat  Outpectual tange l |                                                                                                    |                                                           |           |             |                         |
| Utveringsadrs  Utveringsadrs  Utveringsadrs  Utveringsadrs  Utveringsadrs  Utveringsadrs  Utveringsadrs  Utvering  Utvering    |                                                                                                    |                                                           |           |             |                         |
| Utvoeringsadres          Image levenstraat 1, 9999 Vredegem         Straat *       Huisnummer *         Lange levenstraat       22         Postcode *       Gemeente *         2018       Antwerpen    Het gebouw is in mijn bezit: *          Image devenstraat       Image devenstraat         Image devenstraat       Image devenstraat <td></td> <td></td> <td></td> <td></td> <td></td>                                                                                                    |                                                                                                    |                                                           |           |             |                         |
| Uitveringsadres          Q       Dorpsstraat 1, 9999 Vredegem         Straat *       Huisnummer *         Lange leemstraat       22         Postcode *       Gemeente *         2018       Antwerpen    Het gebouw is in mijn bezit: *        • door aankoop.       •         • door aankoop.       •         • door aankoop.       •         • door aankoop.       •         • door aankoop.       •         • odoor aankoop.       •         • odoor aankoop.       •         • odoor schenking of erfenis.       •    Het gebouw heeft een EPC label van: *          • Wit vanaf 1 januari 2023 een working of een appartement aankoopt liee: akte verleden vanaf 1         • januari 2023 of hiervoor vanaf 1 januari 2023 een konditieetie aanvraagt bij zijn bank met een sischete eengejerstate en dus konem voor een netwisclistie (EPC-label E of P), komt niet in aanmerking uoor Mijn VerbouwLening gedurende een periode van 10 janu:    V ut like in een latere stap een bewijsstuk voor moeten opladen.    V wer kind over genovatiekrediet l of rentesubsidiel of een Energieleining - heb afgestoten. *    Wer info over genovatiekrediet l of rentesubsidiel of een Energieleining - heb afgestoten. *    W her info over genovatiekrediest loi for entesubsidiel of energieleining - heb afgestoten. *                                                                                                    |                                                                                                    |                                                           |           |             |                         |
| Q       Dorpsstraat 1, 9999 Vredegem         Straat*       Huisnummer*         Lange leemstraat       22         Postcode *       Gemeente *         2018       Antwerpen    Het gebouw is in mijn bezit: *  I door schenking of erfenis. De akte is verleden op: *  I door schenking of erfenis. De akte is verleden op: *  I of 01/2024          Het gebouw heeft een EPC label van: *  I ov 100/2024 of hervoo vanaf 1 januari 2023 een woning of een apartement aankoopt (lee: akte verleden vanaf 1 januari 2023 een woning of een apartement aankoopt (lee: akte verleden vanaf 1 januari 2023 een woning of een apartement aankoopt (lee: akte verleden vanaf 1 januari 2023 een woning of hervoo vanaf 1 januari 2023 een woning of hervoo vanaf 1 januari 2023 een woning gedurende een periode van 10 jaar. C V uzut hier in een latere stap een bewijsstuk woor moeten opladen. I kverklaar op eer dat ik geen renovatiekrediet of rentesubsidiel Of een Engrigelening- heb afgestoten. *  I wer into over genovatiekrediet of rentesubsidiel of een Engrigelening- heb afgestoten. *  I wer into over genovatiekrediet of rentesubsidiel of een Engrigelening- heb afgestoten. *  I wer into over genovatiekrediet of rentesubsidiel of een Engrigelening- heb afgestoten. *  I wer into over genovatiekrediet of rentesubsidiel of een Engrigelening- heb afgestoten. *  I wer into over genovatiekrediet of rentesubsidiel Meer into over genovatiekrediet of rentesubsidiel Meer into over genovatiekrediet of rentesubsidiel Meer into over genovatiekrediet of rentesubsidiel Meer into over genovatiekrediet of rentesubsidiel Meer into over genovatiekredie dentesubsidiel Meer into over genovatiekrediet of periode antit dentesubsidiel Meer into o                                                                                                    | Uitvoeringsadres                                                                                                    |                                                           |           |             |                         |
| Straat *     Huisnummer *     Busnummer       Lange leemstraat     22       Postcode *     Gemeente *       2018     Antwerpen   Het gebouw is in mijn bezit: *  O door aankoop. O door schenkling of erfenis. De akte is verleden op: * If of vor schenkling of erfenis. De akte is verleden op: * If of vor and anametring voor fining ketowards tip zijn bank met en sischete energieperstatie en dus in aanmetring voor Hijn Verloowd, ening gedurende een periode van 10 jaar. C V zut hier in een latere stap een bewijsstuk voor moeten opladen. If werklaar op eer dat ik geen renovatiekrediet (of rentesubsidie) of een Energielening- heb afgesloten. * O Werkraar op er menovatiekrediet (of rentesubsidie) Mer info over Energielening-                                                                                                    | Q Dorpsstraat 1, 9999 Vredegem                                                                                                    |                                                           |           |             |                         |
| Lange leemstraat 22   Postcode * Gemeente *   2018 Antwerpen   Het gebouw is in mijn bezit: *    O door aankoop.   o door schenkling of erfenis.   De akte is verleden op: * If 01/01/2024 Het gebouw heeft een EPC label van: *  O We vand 1 januari 2023 een woning of een appartement aankoopt liees: akte verleden vanaf 1 januari 2023 of hiervoor vanaf 1 januari 2023 het hoofdkrediet aanvraagt bij zijn bankl met een siechte energieperstatie en dus in aanmerking kan komen voor een rentseubsidie (EPC-label E of PL, komt piet in aanmerking voor Mijn Verbouwt ening gedurende een periode van 10 jaar. C v Vzult hier in een latere stap een bewijsstuk voor moeten opladen. If werklaar op eer dat ik geen renovatiekrediet (of rentesubsidie) of een Energielenings- heb afgesloten. *  O Merer indo ver removatiekel tof of rentesubsidie! of een Energielenings- heb afgesloten. *  O Merer indo ver removatiekel tof of rentesubsidie! Mere indo ver Energielenings-                                                                                                    | Straat *                                                                                                    |                                                           | Huisnumme | er *        | Busnummer               |
| Postcode *       Gemeente *         2018       Antwerpen    Het gebouw is in mijn bezit: * • door aankoop. • door schenking of erfenis. De akte is verleden op: * • • • • • • • • • • • • • • • • • • •                                                                                                    | Lange leemstraat                                                                                                    |                                                           | 22        |             |                         |
| 2018       Antwerpen         Het gebouw is in mijn bezit: *       •         • door aankoop.       •         • door schenking of erfenis.       •         De akte is verleden op: *       •         • Ø of vanaf januari 2023 en woning of een appartement aankoopt (iees: akte verleden vanaf 1<br>januari 2023 of hiervoor vanaf 1 januari 2023 ene woning of een appartement aankoopt (iees: akte verleden vanaf 1<br>januari 2023 of hiervoor vanaf 1 januari 2023 het hoofdkrediet aanvraagt bij zijn bank met een<br>siechte enregiberestate en dus in aanmerking kan komen voor een rentesubsidiel (EPC-label E of Pi,<br>komt, niet in aanmerking voor Mijn Verbouwt.ening gedurende een periode van 10 jaar.         C       ✓         Uzukt hier in een latere stap een bewijsstuk voor moeten opladen.         Image in kurden een een een een bewijsstuk voor moeten opladen.         Mer info over removatiekrediet (of rentesubsidiel of een<br>Energielening+ heb afgestoten. *         • Mer info over removatiekrediet (of rentesubsidiel of een<br>Energielening+                                                                                                    | Postcode *                                                                                                    | Gemeente *                                                |           |             |                         |
| Het gebouw is in mijn bezit: ° <ul> <li>             door aankoop.</li></ul>                                                                                                    | 2018                                                                                                    | Antwerpen                                                 |           |             |                         |
| Image: Section of the section of the section of th                                | door schenking of erfenis.                                                                                                    |                                                           |           |             |                         |
| Het gebouw heeft een EPC label van: *         (*) Wie vanaf 1 januari 2023 een woning of een appartement aankoopt (lees: akte verleden vanaf 1 januari 2023 of hiervoor vanaf 1 januari 2023 het hoofdkrediet aanvraagt bij zijn bank) met een slechte energieprestatie en dus in aanmerking voor een rentesubsidie (EPC-label E of F), komt niet in aanmerking voor Mijn VerbouwLening gedurende een periode van 10 jaar.         C       ~         U zult hier in een latere stap een bewijsstuk voor moeten opladen.         Iv serklaar op eer dat ik geen renovatiekrediet (of rentesubsidie) of een Energielening+ heb afgesloten. *         (*) Meer info over renovatiekrediet (of rentesubsidie) Meer info over Energielening+                                                                                                    | ■ 01/01/2024                                                                                                    |                                                           |           |             |                         |
| Het gebouw heeft een EPC label van: *            Wie vanaf 1 januari 2023 een woning of een appartement aankoopt (lees: akte verleden vanaf 1 januari 2023 of hiervoor vanaf 1 januari 2023 het hoofdkrediet aanvraagt bij zijn bank) met een slechte energieprestatie en dus in aanmerking kan komen voor een rentesubsidie (EPC-label E of F), komt niet in aanmerking voor Mijn VerbouwLening gedurende een periode van 10 jaar.         C                                                                                                    |                                                                                                    |                                                           |           |             |                         |
| <ul> <li>Wie vanaf 1 januari 2023 een woning of een appartement aankoopt (lees: akte verleden vanaf 1 januari 2023 of hiervoor vanaf 1 januari 2023 het hoofdkrediet aanvraagt bij zijn bank) met een slechte energieprestatie en dus in aanmerking kan komen voor een rentesubsidie (EPC-label E of F), komt <u>niet in aanmerking voor Mijn VerbouwLening gedurende een periode van 10 jaar.</u> <ul> <li>C</li> <li>V zult hier in een latere stap een bewijsstuk voor moeten opladen.</li> </ul> </li> <li>Ik verklaar op eer dat ik geen renovatiekrediet (of rentesubsidie) of een Energielening+ heb afgesloten.<sup>®</sup> <ul> <li>Meer info over <u>renovatiekrediet (of rentesubsidie)</u> Meer info over <u>Energielening+</u></li> </ul> </li> </ul>                                                                                                    | Het gebouw heeft een EPC label van: *                                                                                                    |                                                           |           |             |                         |
| slechte energiepersteite en dus in aanmerking kan komen voor een rentesubsidie (EPC-label E of F),<br>komt niet in aanmerking voor Mijn VerbouwLening gedurende een periode van 10 jaar.<br>C                                                                                                    | Wie vanaf 1 januari 2023 een woning of een appartement aankoopt (<br>januari 2023 of bieroor vanaf 1 januari 2023 bet boofdkredigt aanve | ees: akte verleden vanaf 1<br>aart bij zijn bank) met een |           |             |                         |
| komt niet in aanmerking voor Mijn VerbouwLening gedurende een periode van 10 jaar.         C       ~         U zult hier in een latere stap een bewijsstuk voor moeten opladen.         Ik verklaar op eer dat ik geen renovatiekrediet (of rentesubsidie) of een         Energielening+ heb afgesloten. *         Meer info over renovatiekrediet (of rentesubsidie)         Meer info over renovatiekrediet (of rentesubsidie)                                                                                                    | slechte energieprestatie en dus in aanmerking kan komen voor een re                                                                      | entesubsidie (EPC-label E of F),                          |           |             |                         |
| C  V U zult hier in een latere stap een bewijsstuk voor moeten opladen. V U zult hier in een latere stap een bewijsstuk voor moeten opladen. V V Ik verklaar op eer dat ik geen renovatiekrediet (of rentesubsidie) of een Energielening+ heb afgesloten.  Meer info over <u>Energielening+</u> Meer info over <u>Energielening+</u>                                                                                                    | komt <u>niet in aanmerking voor Mijn VerbouwLening g</u> edurende een pe                                                                 | riode van 10 jaar.                                        |           |             |                         |
| U zult hier in een latere stap een bewijsstuk voor moeten opladen.                                                                                                    | С                                                                                                    | ~                                                         |           |             |                         |
| <ul> <li>Ik verklaar op eer dat ik geen renovatiekrediet (of rentesubsidie) of een</li> <li>Energielening+ heb afgesloten. *</li> <li>Meer info over <u>enevatiekrediet (of rentesubsidie)</u><br/>Meer info over <u>Energielening+</u></li> </ul>                                                                                                    | U zult hier in een latere stap een bewijsstuk voor moeten opladen.                                                                       |                                                           |           |             |                         |
| Energielening+ heb afgesloten. *      Meer info over <u>renovatiekrediet (of rentesubsidie)</u> Meer info over <u>Energielening+</u>                                                                                                    |                                                                                                    | ubridia) of can                                           |           |             |                         |
| <ul> <li>Meer info over <u>renovatiekrediet (of rentesubsidie)</u></li> <li>Meer info over <u>Energielening</u>.</li> </ul>                                                                                                    | Energielening+ beh afgesloten *                                                                                                    | ubsidie) of een                                           |           |             |                         |
| Meer info over <u>Energielening+</u>                                                                                                    | Meer info over <u>renovatiekrediet (of rentesubsidie)</u>                                                                                |                                                           |           |             |                         |
|                                                                                                    | Meer info over <u>Energielening+</u>                                                                                                    |                                                           |           |             |                         |

Na het invullen van de datum zal je verdere informatie moeten geven **over de aansluiting op het elektriciteitsdistributienet of de eerste ingebruikname van het gebouw**. Indien dit **meer dan 15 jaar** geleden is, dan geef je aan op welke manier je het gebouw **verwarmt**.

| gebouw is (de o | ıdste datum is van toepassing): * |   |  |
|-----------------|-----------------------------------|---|--|
| o meer dan 15   | aar geleden.                      |   |  |
| 🔵 minder dan 1  | 5 jaar geleden.                   |   |  |
|                 |                                   |   |  |
| k verwarm het   | gebouw met: *                     |   |  |
| aardgas         |                                   | ~ |  |

Wanneer de aansluiting **minder dan 15 jaar geleden** plaatsvond, moet je verder specifiëren of dit **voor of na 1 januari 2014** plaatsvond. Je zal in dit geval ook enkel een lening kunnen aanvragen voor een warmtepomp, zonneboiler of zonnepanelen. Indien de aansluiting **voor 1 januari 2014** was, zal je moeten specifiëren op welke manier je het gebouw **verwarmt**.

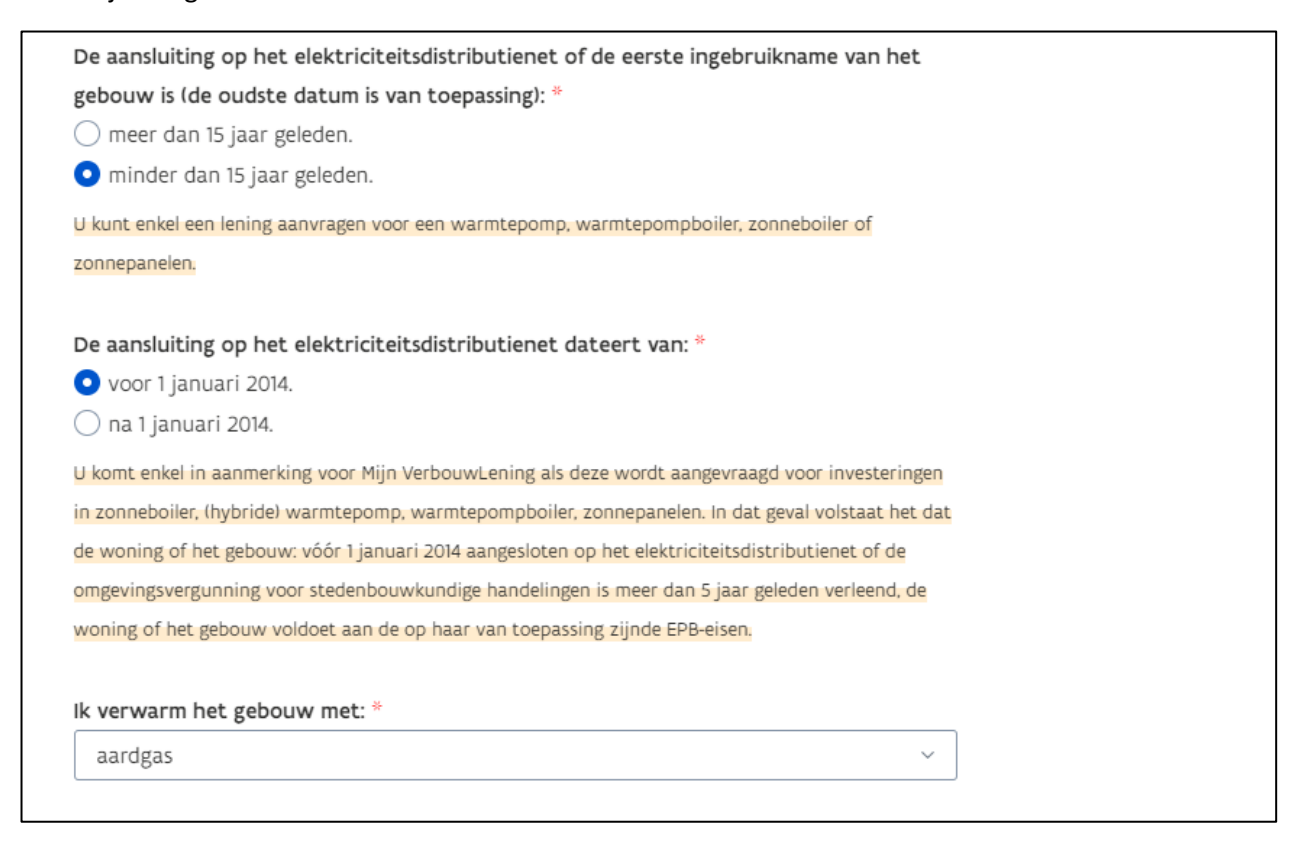

Vond de aansluiting op het elektriciteitsdistributienet **minder dan 15 jaar geleden en na 1 januari 2014** plaats, dan zal je de **datum van goedkeuring van de omgevingsvergunning**, samen met de **datum en het nummer van de definitieve EPB- aangifte** en op welke manier je het gebouw **verwarmt** moeten geven. Je verklaart verder dat er werd voldaan aan de EPB-eisen door dit aan te vinken. In stap 4 zal je in bijlage een kopie van de omgevingsvergunning en bewijs van de EPB-aangifte moeten toevoegen.

| dateer                     |                                                                                                    |
|----------------------------|----------------------------------------------------------------------------------------------------|
| <ol> <li>Lees</li> </ol>   | meer over de omgevingsvergunning.                                                                                                    |
|                            | 01/01/2015                                                                                                    |
| J zal zo                   | dadelijk een kopie van de vergunning moeten aanleveren.                                                                                                    |
| U komt (                   | enkel in aanmerking voor Mijn VerbouwLening als deze wordt aangevraagd voor investeringen                                                                                                    |
| in zonne                   | eboiler, (hybride) warmtepomp, warmtepompboiler, zonnepanelen. In dat geval volstaat het dat                                                                                                    |
| de woni                    | ng of het gebouw: vóór 1 januari 2014 aangesloten op het elektriciteitsdistributienet of de                                                                                                    |
| omgevin                    | gsvergunning voor stedenbouwkundige handelingen is meer dan 5 jaar geleden verleend, de                                                                                                    |
| woning                     | of het gebouw voldoet aan de op haar van toepassing zijnde EPB-eisen.                                                                                                    |
| Definiti                   | e definitieve EPB-aangifte dateert van: *                                                                                                    |
| Definiti<br>De             | ieve EPB-aangifte<br>e definitieve EPB-aangifte dateert van: *                                                                                                    |
| Definiti<br>De             | ieve EPB-aangifte<br>e definitieve EPB-aangifte dateert van: *<br>DD/MM/JJJJ                                                                                                    |
| Definiti<br>De<br>[        | ieve EPB-aangifte<br>definitieve EPB-aangifte dateert van: *                                                                                                    |
| Definiti<br>De<br>fi<br>He | ieve EPB-aangifte<br>e definitieve EPB-aangifte dateert van: *<br>D/MM/JJJJ<br>et nummer van de definitieve EPB-aangifte is: *                                                                                                    |
| Definiti<br>De<br>He       | ieve EPB-aangifte<br>e definitieve EPB-aangifte dateert van: *                                                                                                    |
| Definiti<br>Definiti       | ieve EPB-aangifte<br>definitieve EPB-aangifte dateert van: *<br>bD/MM/JJJJ<br>t nummer van de definitieve EPB-aangifte is: *<br>Ik verklaar dat er is voldaan aan de EPB-eisen. *<br>dient hiermee akkoord te gaan om in aanmerking te komen voor Mijn VerbouwLening.<br>varm het gebouw met: * |

#### Stap 3: categorieën van werken

Er zijn 11 categorieën van werken waarvoor je onder specifieke voorwaarden een Mijn VerbouwLening kan aanvragen. Alle werken dienen door aannemers uitgevoerd te worden, uitgezonderd binnenrenovatie, elektriciteit en sanitair. Enkel bij die specifieke werken is doe-het-zelf toegestaan. Hieronder volgt een overzicht per categorie.

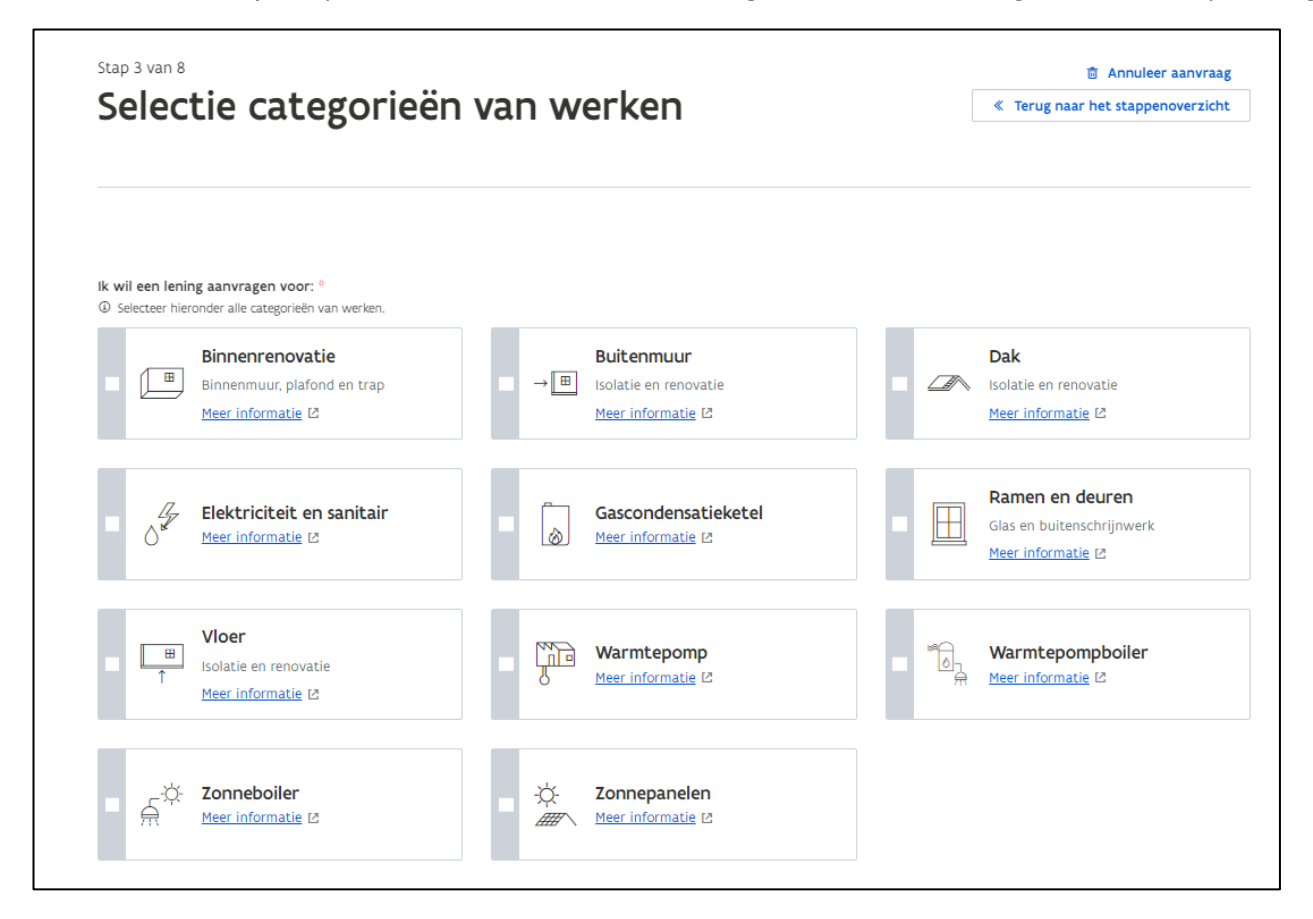

#### Binnenrenovatie

Je geeft aan welke binnenrenovatiewerken je wilt (laten) uitvoeren. Er zijn zes mogelijke opties die je kan aangeven. Let op: het ontleenbedrag voor binnenrenovatiewerken is beperkt tot een maximum factuurbedrag van €5000 (exclusief BTW). Voor doe-het-zelf werken binnen deze categorie kan je ook een MVL aanvragen.

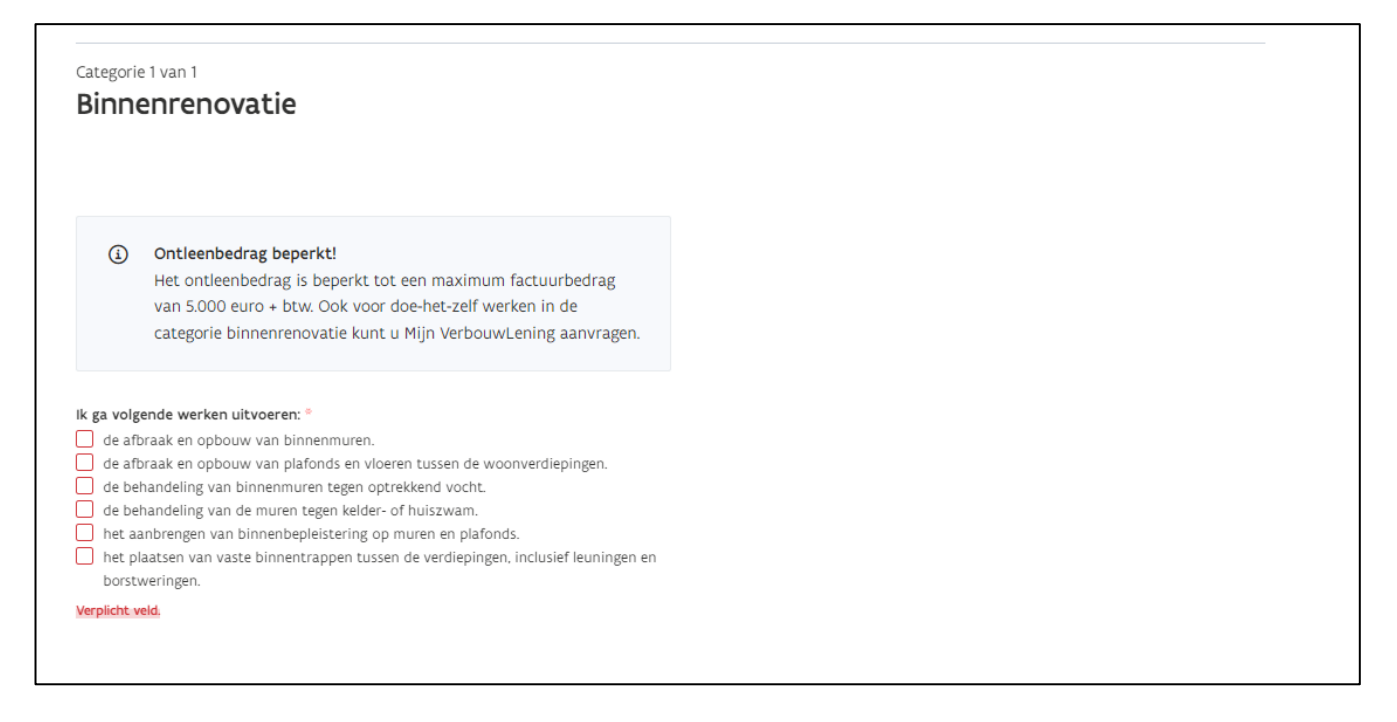

## Elektriciteit en sanitair

Je geeft aan welke werken aan elektriciteit en sanitair je laat uitvoeren. Er zijn 5 mogelijke opties die je kan aangeven. Enkel wanneer je leidingen en afvoeren vernieuwt zal je kunnen aangeven dat je een regenwaterinstallatie en -put zal vervangen of installeren. Het maximum ontleenbedrag voor deze categorie is beperkt tot €7500 (exclusief BTW). Voor doe-het-zelf werken in deze categorie kan je ook een Mijn VerbouwLening aanvragen.

| Categorie<br>Elekt                                                | e 1 van 1<br>triciteit en sanitair                                                                                                    |
|-------------------------------------------------------------------|----------------------------------------------------------------------------------------------------|
| ٤                                                                 | Ontleenbedrag beperkt!<br>Het ontleenbedrag is beperkt tot een maximum<br>factuurbedrag van 7.500 euro + btw. Ook voor doe-het-<br>zelf werken in de categorie elektriciteit en sanitair kunt<br>u Mijn VerbouwLening aanvragen.                                  |
| Ik ga volg<br>elektr<br>sanita<br>sanita<br>leidin<br>Verplicht v | gende werken uitvoeren: <sup>©</sup><br>rische installatie.<br>aire installatie: vernieuwen leidingen en afvoeren.<br>aire installatie: regenwaterinstallatie.<br>aire toestellen: douche, ligbad, wastafel, toilet.<br>gen voor de centrale verwarming.<br>veld. |

## Vloer

Je geeft aan welke werken aan de vloer je laat uitvoeren. Er zijn 6 mogelijke werken die je kan aangeven. Bij deze categorie moet je ook aangeven of je vroeger al isolatie plaatste. Indien dit het geval was, moet de eerder geplaatste isolatie een minimale Rd-waarde van  $2m^2K/W$  hebben (dit kan je terugvinden op jouw oude factuur van deze isolatie). Je zal bovendien later tijdens de aanvraag een bewijs van de vloerisolatie moeten aanleveren. Als je nog geen vloerisolatie plaatste, kom je niet in aanmerking voor een Mijn VerbouwLening voor deze categorie.

| Categorie 1 van 1 Vloer                                                                                                    |  |
|----------------------------------------------------------------------------------------------------|--|
|                                                                                                    |  |
| <ul> <li>Ik ga volgende werken uitvoeren: *</li> <li>vloerisolatie op volle grond / kelderplafond isolatie.</li> <li>fundering en behandeling stabiliteitsproblemen.</li> <li>de afbraak en opbouw van draagkrachtige vloerelementen en funderingsplaten op het gelijkvloers samen met de asbestverwijdering. </li> <li>aanbrengen van dekvloer ("chape"). </li> <li>de behandeling van ondergrondse muren tegen insijnelend vocht</li> </ul> |  |
| Ik plaatste vroeger al isolatie. *<br>Ja, met een minimale Rd-waarde van 2 m²K/W.<br>Nee.<br>U zal aan het einde van de aanvraag het bewijs van de vloerisolatie moeten aanleveren.                                                                                                    |  |

## Zonneboiler

Als je een MVL aanvraagt voor het plaatsen van een zonneboiler, moet deze voldoen aan de voorwaarden of solar keymark, meer informatie hierover kan je terugvinden via de links in de categorie. Verder geef je volgende informatie over jouw zonneboiler:

- Collector: totale collectoroppervlakte, type, aantal
- Inhoud opslagvat zonneboiler
- Gebruik zonneboiler
- Solar keymark

Je geeft verder aan of de naverwarming wel of niet op basis van elektrische weerstandsverwarming gebeurt. De zonneboiler moet bovendien minstens gebruikt worden voor sanitair water en dit moet je aanvinken.

| Categorie 1   | I van 1                                                                |  |
|---------------|------------------------------------------------------------------------|--|
| Zonne         | eboiler                                                                |  |
|               |                                                                        |  |
|               |                                                                        |  |
|               |                                                                        |  |
|               |                                                                        |  |
| ()            | Moet voldoen aan voorwaarden of solar kevmark.                         |  |
| -             | De zonneboiler heeft een Solar keymark of moet voldoen aan de          |  |
|               | voorwaarden.                                                           |  |
|               |                                                                        |  |
|               | De werken moeten uitgevoerd worden door of onder toezicht van          |  |
|               | een <u>Rescert-installateur</u> .                                      |  |
|               |                                                                        |  |
|               |                                                                        |  |
| Collector(ei  | n)                                                                     |  |
| Totala        | collectoropogrulakte (m²) *                                            |  |
| Tocale        |                                                                        |  |
|               |                                                                        |  |
|               |                                                                        |  |
| Type c        | ollector(en): *                                                        |  |
| O bui         | 5.                                                                     |  |
| () viak       | cke plaat.                                                             |  |
|               |                                                                        |  |
| Aantal        | collectoren *                                                          |  |
| 1             |                                                                        |  |
|               |                                                                        |  |
| nhoud opsl    | lagvat zonneboiler (liter) *                                           |  |
|               |                                                                        |  |
|               |                                                                        |  |
| De zonnebo    | oiler wordt enkel gebruikt voor: *                                     |  |
| selectee      | er een optie                                                           |  |
|               |                                                                        |  |
| solar keyma   | ark                                                                    |  |
| -             |                                                                        |  |
|               |                                                                        |  |
| De naverwa    | rming geheurt on hasis van elektrische weerstandsverwarming *          |  |
| ) Ja          | anning geocare op basis fan elekensene weerseanoster warning.          |  |
| ○ Nee         |                                                                        |  |
|               |                                                                        |  |
| ik verki      | aar dat de zonnehoiler minstens gebruikt zal worden voor sanitair warm |  |
| water         | sar dat de zonneboner ministeris gebruikt zar worden voor samtälf wärm |  |
| water.        |                                                                        |  |
| U dient hiern | iee akkoord te gaan om in aanmerking te komen voor Mijn VerbouwLening. |  |
|               |                                                                        |  |

## Buitenmuur

Bij het uitvoeren van werken aan de buitenmuur zijn er 10 mogelijke opties waarvoor je een Mijn VerbouwLening kan aanvragen. Let op: je zal enkel een MVL kunnen aanvragen indien je in het verleden reeds isolatie plaatste. Dit zal je onderaan moeten aanduiden en verder specifiëren welke muren je reeds isoleerde.

| Categorie 1 van 1                                                                     |
|---------------------------------------------------------------------------------------|
| Buitenmuur                                                                            |
|                                                                                       |
| Ik ga volgende werken uitvoeren: *                                                    |
| het navullen van een bestaande spouwmuur.                                             |
| het aanbrengen van buitenmuurisolatie langs de buitengevel.                           |
| buitengevel.                                                                          |
| het verwijderen van asbesthoudende gevelbekleding. ④                                  |
| de afbraak van buitenmuren en de vervanging door nieuwe muren                         |
| (inclusief de dragende of steunende elementen in die muren zoals                      |
| kolommen, balken en lateien).                                                         |
| de benandeling van buitenmuren tegen optrekkend vocht door een                        |
| die de muur waterdicht maken.                                                         |
| de behandeling van de muren tegen kelder- of huiszwam.                                |
| de afbraak van borstweringen of balustrades bij balkons en de plaatsing               |
| van nieuwe borstweringen of balustrades bij balkons.                                  |
| de natte of droge bepleistering op de binnenkant van de buitenmuren                   |
| (gips-, kalk- en leembepleistering). 💿                                                |
| de afwerking van buitenmuren met gevelsteen, gevelbekleding of-                       |
| bepleistering in speciaal daartoe bestemde materialen. 💿                              |
| Verplicht veld.                                                                       |
|                                                                                       |
| Ik plaatste vroeger al isolatie. *                                                    |
| • Ja.                                                                                 |
| O Nee.                                                                                |
| U zal aan het einde van de aanvraag het bewijs van de muurisolatie moeten aanleveren. |
|                                                                                       |
| Ik plaatste in het verleden isolatie in: *                                            |
| de spouwmuur. (2)                                                                     |
| de buitenmuur. (3)                                                                    |
| 🔄 de binnenmuur. 💿                                                                    |

Als je enkel een **bestaande spouwmuur navulde**, dan duid je dit aan en zal je de Lambda waarde (maximum 0,065 W/mK) en de totale dikte (minimum 5 cm) moeten opgeven.

| Ik ga volgende         | werken uitvoeren: *                                                                                                    |  |
|------------------------|----------------------------------------------------------------------------------------------------|--|
| 🗹 het navulle          | en van een bestaande spouwmuur.                                                                                                    |  |
| het aanbre             | ngen van buitenmuurisolatie langs de buitengevel.                                                                                                    |  |
| het aanbre             | ngen van buitenmuurisolatie langs de binnenkant van de buitengevel.                                                                                                    |  |
| het verwije            | deren van asbesthoudende gevelbekleding. 💿                                                                                                    |  |
| 🗌 de afbraak           | van buitenmuren en de vervanging door nieuwe muren (inclusief de                                                                                                    |  |
| dragende o             | of steunende elementen in die muren zoals kolommen, balken en lateien).                                                                                                    |  |
| 🗌 de behand            | eling van buitenmuren tegen optrekkend vocht door een waterkerende laag                                                                                                    |  |
| te plaatser            | n of de muren te injecteren met producten die de muur waterdicht maken.                                                                                                    |  |
| 🗌 de behand            | eling van de muren tegen kelder- of huiszwam.                                                                                                    |  |
| 🗌 de afbraak           | van borstweringen of balustrades bij balkons en de plaatsing van nieuwe                                                                                                    |  |
| borstwerin             | gen of balustrades bij balkons.                                                                                                    |  |
| 📕 de natte of          | f droge bepleistering op de binnenkant van de buitenmuren (gips-, kalk- en                                                                                                    |  |
| leembeplei             | stering). (D                                                                                                    |  |
| 📕 de afwerki           | ng van buitenmuren met gevelsteen, gevelbekleding of- bepleistering in                                                                                                    |  |
| speciaal da            | aartoe bestemde materialen. 🕢                                                                                                    |  |
| ()                     | LET OP!                                                                                                    |  |
| 0                      | LET OP!<br>De werken moeten uitgevoerd worden door een <u>STS 71-1</u><br><u>erkende aannemer</u> . De nog niet-geïsoleerde spouw moet,<br>onder andere, minstens 5 cm breed zijn. De Lambdawaarde<br>van het te gebruiken isolatiemateriaal moet lager of gelijk<br>zijn aan 0,065 W/mK. Bij indienen van de factuur moet u<br>deze erkenning aantonen aan de hand van een Verklaring<br>van Overeenkomstigheid met STS 71-1 (aangeleverd door<br>aannemer). |  |
| 1<br>Lambda w          | LET OP!<br>De werken moeten uitgevoerd worden door een STS 71-1<br>erkende aannemer. De nog niet-geïsoleerde spouw moet,<br>onder andere, minstens 5 cm breed zijn. De Lambdawaarde<br>van het te gebruiken isolatiemateriaal moet lager of gelijk<br>zijn aan 0,065 W/mK. Bij indienen van de factuur moet u<br>deze erkenning aantonen aan de hand van een Verklaring<br>van Overeenkomstigheid met STS 71-1 (aangeleverd door<br>aannemer).                |  |
| Lambda w<br>Totale dik | LET OP!<br>De werken moeten uitgevoerd worden door een <u>STS 71-1</u><br>erkende aannemer. De nog niet-geïsoleerde spouw moet,<br>onder andere, minstens 5 cm breed zijn. De Lambdawaarde<br>van het te gebruiken isolatiemateriaal moet lager of gelijk<br>zijn aan 0,065 W/mK. Bij indienen van de factuur moet u<br>deze erkenning aantonen aan de hand van een Verklaring<br>van Overeenkomstigheid met STS 71-1 (aangeleverd door<br>aannemer).         |  |

Bij het **aanbrengen van buitenmuurisolatie langs de buitengevel** geef je de Rd-waarde (m<sup>2</sup>K/W) van de isolatie langs de buitenkant. Deze waarde moet minstens 3 m<sup>2</sup>K/W zijn. In dit geval zal je ook kunnen aangeven of je **asbesthoudende gevelbekleding** verwijdert. In dit geval moet er voorafgaand aan de werken een asbestinventaris worden opgesteld en moet de asbestverwijdering worden gemeld bij de FOD werkgelegenheid, arbeid en sociaal overleg. Je kan ook melden of de afwerking van de buitenmuren met gevelsteen, gevelbekleding of- bepleistering in speciaal daartoe bestemde materialen gebeurde.

| Ik ga volgende werken uitvoeren: *                                                  |
|-------------------------------------------------------------------------------------|
| het navullen van een bestaande spouwmuur.                                           |
| 🗹 het aanbrengen van buitenmuurisolatie langs de buitengevel.                       |
| het aanbrengen van buitenmuurisolatie langs de binnenkant van de                    |
| buitengevel.                                                                        |
| 🗹 het verwijderen van asbesthoudende gevelbekleding. 💿                              |
| de afbraak van buitenmuren en de vervanging door nieuwe muren                       |
| (inclusief de dragende of steunende elementen in die muren zoals                    |
| kolommen, balken en lateien).                                                       |
| de behandeling van buitenmuren tegen optrekkend vocht door een                      |
| waterkerende laag te plaatsen of de muren te injecteren met producten die           |
| de muur waterdicht maken.                                                           |
| <ul> <li>de behandeling van de muren tegen kelder- of huiszwam.</li> </ul>          |
| de afbraak van borstweringen of balustrades bij balkons en de plaatsing             |
| van nieuwe borstweringen of balustrades bij balkons.                                |
| 📕 de natte of droge bepleistering op de binnenkant van de buitenmuren               |
| (gips-, kalk- en leembepleistering). 💿                                              |
| <ul> <li>de afwerking van buitenmuren met gevelsteen, gevelbekleding of-</li> </ul> |
| bepleistering in speciaal daartoe bestemde materialen. 💿                            |
|                                                                                     |
| Gegevens buitenmuurisolatie langs de buitenkant                                     |
|                                                                                     |
|                                                                                     |

Rd-waarde (m²K/W) \*

Lees meer over wat er hier juist verwacht wordt.

Bij het aanbrengen van **buitenmuurisolatie langs de binnenkant van de buitengevel** geef je ook de Rd-waarde van de isolatie langs de binnenkant. Deze waarde moet minstens 2 m<sup>2</sup>K/W bedragen.

| lk g                                                            | ga volgende      | werken uitvoeren: *                                              |  |
|-----------------------------------------------------------------|------------------|------------------------------------------------------------------|--|
|                                                                 | het navulle      | en van een bestaande spouwmuur.                                  |  |
|                                                                 | het aanbre       | engen van buitenmuurisolatie langs de buitengevel.               |  |
| $\mathbf{\sim}$                                                 | het aanbre       | engen van buitenmuurisolatie langs de binnenkant van de          |  |
|                                                                 | buitengeve       | 21.                                                              |  |
|                                                                 | het verwijo      | deren van asbesthoudende gevelbekleding. 💿                       |  |
|                                                                 | de afbraak       | van buitenmuren en de vervanging door nieuwe muren               |  |
|                                                                 | (inclusief d     | le dragende of steunende elementen in die muren zoals            |  |
|                                                                 | kolommen         | , balken en lateien).                                            |  |
|                                                                 | de behand        | eling van buitenmuren tegen optrekkend vocht door een            |  |
|                                                                 | waterkerer       | nde laag te plaatsen of de muren te injecteren met producten die |  |
|                                                                 | de muur w        | /aterdicht maken.                                                |  |
|                                                                 | de behand        | eling van de muren tegen kelder- of huiszwam.                    |  |
|                                                                 | de afbraak       | van borstweringen of balustrades bij balkons en de plaatsing     |  |
|                                                                 | van nieuw        | e borstweringen of balustrades bij balkons.                      |  |
|                                                                 | de natte of      | f droge bepleistering op de binnenkant van de buitenmuren        |  |
|                                                                 | (gips-, kalk     | - en leembepleistering).                                         |  |
| de afwerking van buitenmuren met gevelsteen, gevelbekleding of- |                  |                                                                  |  |
|                                                                 | bepleisteri      | ng in speciaal daartoe bestemde materialen. 💿                    |  |
| Geį                                                             | gevens buit      | enmuurisolatie langs de binnenkant                               |  |
|                                                                 | 0                | LET OP!                                                          |  |
|                                                                 |                  | De werken moeten uitgevoerd worden door een                      |  |
|                                                                 |                  | resertificeerde aannemer (met PIM nummer) of een                 |  |
|                                                                 |                  | gecerchiceerde aanhener (niec bin-hummer) of een                 |  |
|                                                                 |                  | aannemer die begeleid wordt door een architect                   |  |
|                                                                 |                  | (met stamnummer).                                                |  |
|                                                                 |                  | Bij indienen van de factuur moet u het BIM-nummer                |  |
|                                                                 |                  | van de aannemer of de stamnummer van de                          |  |
|                                                                 |                  | architect opgeven.                                               |  |
|                                                                 |                  |                                                                  |  |
|                                                                 |                  |                                                                  |  |
|                                                                 | Dd waard         | 1- 1-24 (141) *                                                  |  |
|                                                                 | W Loos           | e un N/W/ "                                                      |  |
|                                                                 | © <u>Lees me</u> |                                                                  |  |
|                                                                 |                  |                                                                  |  |

Bij het uitvoeren van onderstaande werken, kan je dit zo aanduiden en moet er geen verdere informatie worden gegeven:

- De afbraak van buitenmuren en de vervanging door nieuwe muren
- De behandeling van buitenmuren tegen optrekkend vocht door een waterkerende laag te plaatsen of de muren te injecteren met producten die de muur waterdicht maken
- De behandeling van de muren tegen kelder- of huiszwam
- De afbraak van borstweringen of balustrades bij balkons en de plaatsing van nieuwe borstweringen of balustrades bij balkons

| Categorie 1 van 1                                                                                                    |
|----------------------------------------------------------------------------------------------------|
| Buitenmuur                                                                                                    |
| Ik ga volgende werken uitvoeren: *                                                                                                    |
| <ul> <li>het aanbrengen van buitenmuurisolatie langs de buitengevel.</li> <li>het aanbrengen van buitenmuurisolatie langs de binnenkant van de<br/>buitengevel.</li> </ul>                      |
| het verwijderen van asbesthoudende gevelbekleding. ③ de afbraak van buitenmuren en de vervanging door nieuwe muren                                                                              |
| (inclusief de dragende of steunende elementen in die muren zoals<br>kolommen, balken en lateien).                                                                                               |
| de behandeling van buitenmuren tegen optrekkend vocht door een<br>waterkerende laag te plaatsen of de muren te injecteren met producten<br>die de muur waterdicht maken                         |
| <ul> <li>de behandeling van de muren tegen kelder- of huiszwam.</li> <li>de afbraak van borstweringen of balustrades bij balkons en de plaatsing</li> </ul>                                     |
| <ul> <li>van nieuwe borstweringen of balustrades bij balkons.</li> <li>de natte of droge bepleistering op de binnenkant van de buitenmuren<br/>(gips-, kalk- en leembepleistering). </li> </ul> |
| de afwerking van buitenmuren met gevelsteen, gevelbekleding of-<br>bepleistering in speciaal daartoe bestemde materialen. ④                                                                     |
| Ik plaatste vroeger al isolatie. *                                                                                                    |
| 🔾 Ja.                                                                                                    |
| ○ Nee.                                                                                                    |

#### Gascondensatieketel

Bij het plaatsen van een nieuwe gascondensatieketel geef je het Europees productlabel van je nieuwe ketel. Dit moet minstens label A of beter zijn. Verder geef je aan of het brandstoftype van de nieuwe verwarmingsinstallatie aardgas of propaan/butaan is.

| Lacegone i van i                                                    |                |
|---------------------------------------------------------------------|----------------|
| Gascondensatieketel                                                 |                |
| Europees productlabel:                                              |                |
| ④ Meer info over <u>Productlabel voor verwarmings- en warmwatel</u> | toestellen     |
| В                                                                   | ~              |
| Het Europees productlabel van uw gascondensatieketel moet A         | of beter zijn. |
|                                                                     |                |
|                                                                     |                |
| Het brandstoftype van de nieuwe verwarmingsinstallati               | e: *           |

#### Warmtepomp

Wanneer je de Mijn VerbouwLening aanvraagt voor het plaatsen van een warmtepomp zal je informatie moeten geven over het type en soort van warmtepomp, het Europees productlabel en of je de warmtepomp zal gebruiken voor actieve koeling. Als je de warmtepomp ook zal gebruiken voor actieve koeling, moet je op eer verklaren dat na de afwerking de warmtepomp de enige centrale verwarming voor het gebouw zal zijn en dat er zonnepanelen aanwezig zullen zijn. Hieronder volgt per type warmtepomp een voorbeeld.

Plaats je een geothermische warmtepomp dan moet het Europees productlabel minstens A++ zijn.

| Type warmtepomp: *                                                                                               |   |
|----------------------------------------------------------------------------------------------------|---|
| elektrisch.                                                                                                    | ~ |
|                                                                                                    |   |
| Soort warmtepomp: *                                                                                              |   |
| geothermisch.                                                                                                    | ~ |
| Europees productlabel:<br>(a) Meer info over <u>Productlabel voor verwarmings- en warmwatertoestellen</u><br>A++ | ~ |
| De warmtepomp zal worden gebruikt voor actieve koeling. *<br>O Ja<br>Nee                                         |   |

Plaats je een lucht-water warmtepomp dan moet het Europees productlabel minstens A+ zijn.

|                                                                               | ~ |
|-------------------------------------------------------------------------------|---|
| soort warmtepomp: *                                                           |   |
| lucht-waterwarmtepomp.                                                        | ~ |
| D Meer info over <u>Productlabel voor verwarmings- en warmwatertoestellen</u> |   |
| A+                                                                            | Ň |

Plaats je een **lucht-lucht warmtepomp** dan geef je aan of deze beschikt over een **Europees productlabel**. Indien deze warmtepomp beschikt over een Europees productlabel dan moet dit label minstens A+ zijn.

| Type warmtepomp: *                                                               |   |
|----------------------------------------------------------------------------------|---|
| elektrisch.                                                                      | ~ |
| Soort warmtepomp: *                                                              |   |
| lucht-luchtwarmtepomp.                                                           | ~ |
| De lucht-luchtwarmtepomp beschikt over een Europees productlabel. *<br>Ja<br>Nee |   |
| Europees productlabel:                                                           |   |
| Meer info over <u>Productlabel voor verwarmings- en warmwatertoestellen</u>      |   |
| A+                                                                               | ~ |
| ·                                                                                |   |
| De warmtepomp zal worden gebruikt voor actieve koeling. *                        |   |
| 🔿 Ja                                                                             |   |
| Nee                                                                              |   |

Beschikt de lucht-luchtwarmtepomp niet over een Europees productlabel dan moet je de minimale energieefficiëntie (Ns) geven. Je zal later tijdens de aanvraag nog bewijs moeten aanleveren van de minimale energieefficiëntie.

| Type warmtepomp: *                                                  |   |
|---------------------------------------------------------------------|---|
| selecteer een optie                                                 | ~ |
|                                                                     |   |
| Soort warmtepomp: *                                                 |   |
| lucht-luchtwarmtepomp.                                              | ~ |
| ٠                                                                   |   |
| De lucht-luchtwarmtepomp beschikt over een Europees productlabel. * |   |
| a                                                                   |   |
| Nee                                                                 |   |
|                                                                     |   |
| Ainimale energie-efficiëntie (Ns) *                                 |   |
|                                                                     |   |
|                                                                     |   |
| De warmtepomp zal worden gebruikt voor actieve koeling. *           |   |
| 🔿 Ja                                                                |   |
| ○ Nee                                                               |   |
|                                                                     |   |

Plaats je een hybride warmtepomp, dan zal je verdere informatie moeten geven over het pakketlabel van jouw hybride warmtepomp. Deze waarde moet minimaal 110% zijn.

| Type warmtepomp: *                                                                                             |   |
|----------------------------------------------------------------------------------------------------|---|
| selecteer een optie                                                                                            | ~ |
|                                                                                                    |   |
| Soort warmtepomp: *                                                                                            |   |
| hybride warmtepomp.                                                                                            | ~ |
|                                                                                                    |   |
| Pakketlabel met efficiëntie van minimaal 110%. *                                                               |   |
|                                                                                                    |   |
|                                                                                                    |   |
| De un ante a como de contra de contra de contra de contra de contra de contra de contra de contra de contra de |   |
| De warmtepomp zai worden gebruikt voor actieve koeling. *                                                      |   |
| 🔿 Ja                                                                                                    |   |
| O Nee                                                                                                    |   |
| -                                                                                                    |   |

# Zonnepanelen

Bij het plaatsen van zonnepanelen verklaar je eerst dat je voldoet aan de voorwaarden die je kan terugvinden op de pagina. *Let op: indien het niet gaat over de plaatsing van een nieuwe installatie dan zal je geen Mijn VerbouwLening kunnen aanvragen.* Wanneer je een nieuwe installatie plaatst, dan zal het omvormingsvermogen van de installatie groter of gelijk aan 10kVA moeten bedragen en moeten de zonnepanelen op het dak van het gebouw worden geplaatst. Indien dat niet het geval is, kom je niet in aanmerking.

| Categorie<br><b>Zonn</b> | e 1 van 1<br>Iepanelen                                                                                                    |
|--------------------------|----------------------------------------------------------------------------------------------------|
| 1                        | Let op: U moet voldoen aan de voorwaarden.<br>U moet een digitale meter hebben of laten plaatsen.<br>Het dak, waarop de zonnepanelen geïnstalleerd worden,<br>moet geïsoleerd zijn met een Rd-waarde van minimaal<br>3 m²K/W. De zonnepanelen mogen niet geïnstalleerd<br>worden op asbesthoudende dakbekleding of een<br>asbesthoudend onderdak. |
|                          | De werken dienen uitgevoerd te worden door of onder toezicht van een <u>Rescert-installateur</u> .                                                                                                    |
| 🗹 lk ver                 | klaar dat ik voldoe aan alle bovenstaande voorwaarden. *                                                                                                    |
| Het gaat o               | om een nieuwe installatie: *                                                                                                    |
| O Nee                    |                                                                                                    |
| Het omvo<br>Ja<br>Nee    | rmingsvermogen van de installatie zal ≤ 10 kVA bedragen: *                                                                                                    |
| De zonne<br>Ja<br>Nee    | panelen worden op het dak van een gebouw geplaatst: *                                                                                                    |

Dak

Bij het uitvoeren van werken aan het dak maken we hier onderscheid tussen:

- (1) Het aanbrengen van dak- of zolderisolatie
- (2) De andere werken die in aanmerking komen voor MVL, zonder het aanbrengen van dak- of zolderisolatie

Wanneer je **dak- of zolderisolatie** plaatst (1), geef je dit aan samen met de andere werken die je uitvoert. In dit geval kan je ook aangeven dat je asbest verwijdert, hierbij is het opmaken van asbestinventaris bovendien verplicht. Onderaan geef je de Rd-waarde van het isolatiemateriaal, deze waarde moet minstens 4,5 m<sup>2</sup>K/W bedragen.

| Ik ga volgende werken uitvoeren:*                                                                                                    |
|----------------------------------------------------------------------------------------------------|
| <ul> <li>k ga vorgende werken ditvoeren.</li> <li>het aanbrengen van dak- of zolderisolatie.</li> <li>het verwijderen van asbest. <ul> <li>afbraak van dakstructuren en vervanging door draagkrachtige elementen.</li> <li>het aanbrengen van een bedekking bij hellend dak of plat dak en/of het<br/>aanbrengen van een onderdak bij hellende daken.</li> </ul> </li></ul> |
| <ul> <li>de behandeling van houten dakstructuren tegen zwammen en insecten.</li> <li>de dakdoorbreking, zoals de dak(vlak)ramen, de lichtkoepels en de<br/>lichtkokers.</li> <li>het vervangen en plaatsen van dakgoten en afvoerpijpen.</li> </ul>                                                                                                    |
| Gegevens dak- of zolderisolatie                                                                                                    |
| ③ LET OP: wordt het hellend dak geïsoleerd, dan moet er een dampscherm geplaatst wordt langs de binnenkant van het gebouw.          Rd-waarde (m²K/W) *                                                                                                    |
|                                                                                                    |

**Plaats je geen dak-of zolderisolatie** (2) dan geef je aan welke andere werken je uitvoert en zal je moeten aangeven of je vroeger al isolatie plaatste. De minimale waarde van de vroeger geplaatste isolatie moet 4,5 m<sup>2</sup>K/W zijn. Later in de aanvraag zal je een bewijs van deze isolatie moeten aanleveren. Plaatste je vroeger geen isolatie, dan zal je niet in aanmerking komen voor de MVL.

| Categorie 1 van 1                                                                                                    |  |
|----------------------------------------------------------------------------------------------------|--|
| Dak                                                                                                    |  |
| Ik ga volgende werken uitvoeren: *         het aanbrengen van dak- of zolderisolatie.         het verwijderen van asbest. @         afbraak van dakstructuren en vervanging door draagkrachtige elementen.         het aanbrengen van een bedekking bij hellend dak of plat dak en/of het aanbrengen van een onderdak bij hellende daken.         de behandeling van houten dakstructuren tegen zwammen en insecten.         de dakdoorbreking, zoals de dak(vlak)ramen, de lichtkoepels en de lichtkokers. |  |
| 🗌 het vervangen en plaatsen van dakgoten en afvoerpijpen.                                                                                                    |  |
| Ik plaatste vroeger al isolatie. *                                                                                                    |  |
|                                                                                                    |  |

#### Ramen en deuren

Bij werken aan ramen en deuren zijn er drie mogelijk opties. Wanneer je **ramen en buitendeuren met hoogrendementsglas, transparante kunststofplaten of lichtkoepels** afbreekt en plaatst zal je de Ug-waarde hiervan moeten geven. De minimumwaarde hiervan zal maximum 1,0 W/m<sup>2</sup>K moeten bedragen. Plaats je **volle buitendeuren**, dan zal je de U-waarde hiervan moeten geven. Deze waarde mag niet meer dan 2,0 W/m<sup>2</sup>K mogen bedragen. Het afbreken van borstweringen of balustrades bij lage ramen en het plaatsen van nieuwe borstweringen of balustrades bij lage ramen zal je enkel kunnen aangeven indien de Ug-waarde voor dit glas maximaal 1,0 W/m<sup>2</sup>K bedraagt.

| Ik ga volgende werken uitgevoerd: *                                                                                                    |   |
|----------------------------------------------------------------------------------------------------|---|
| 🗹 het (afbreken en het) plaatsen van ramen en buitendeuren met                                                                                                    |   |
| hoogrendementsglas, transparante kunststofplaten of lichtkoepels.                                                                                                    |   |
| 👱 het plaatsen van volle buitendeuren.                                                                                                    |   |
| 🗹 het afbreken van borstweringen of balustrades bij lage ramen en het                                                                                                    |   |
| plaatsen van nieuwe borstweringen of balustrades bij lage ramen.                                                                                                    |   |
| Let op: Deze werken komen enkel in aanmerking voor een lening wanneer de Ug-waarde                                                                                                    |   |
| van het glas, waarvoor u de borstweringen of balustrades plaatst, maximaal 1,0 W/m²K                                                                                                    |   |
| bedraagt.                                                                                                    |   |
|                                                                                                    |   |
|                                                                                                    |   |
| Ug-waarde (max. 1,0 W/m²K) van buitendeuren met hoogrendementsglas,                                                                                                    | ٦ |
| Ug-waarde (max. 1,0 W/m²K) van buitendeuren met hoogrendementsglas,<br>transparante kunststofplaten of lichtkoepels: *                                                                                     | ٦ |
| Ug-waarde (max. 1,0 W/m²K) van buitendeuren met hoogrendementsglas,<br>transparante kunststofplaten of lichtkoepels: *                                                                                     |   |
| Ug-waarde (max. 1,0 W/m²K) van buitendeuren met hoogrendementsglas,<br>transparante kunststofplaten of lichtkoepels: *                                                                                     |   |
| Ug-waarde (max. 1,0 W/m <sup>2</sup> K) van buitendeuren met hoogrendementsglas,<br>transparante kunststofplaten of lichtkoepels: *                                                                        |   |
| Ug-waarde (max. 1,0 W/m <sup>2</sup> K) van buitendeuren met hoogrendementsglas,<br>transparante kunststofplaten of lichtkoepels: *<br>U-waarde (max. 2,0 W/m <sup>2</sup> K) van de volle buitendeuren: * |   |
| Ug-waarde (max. 1,0 W/m <sup>2</sup> K) van buitendeuren met hoogrendementsglas,<br>transparante kunststofplaten of lichtkoepels: *<br>                                                                    |   |

#### Warmtepompboiler

Bij het plaatsen van een warmtepompboiler moet je enkel het Europees productlabel geven, dit label moet minstens A+ zijn.

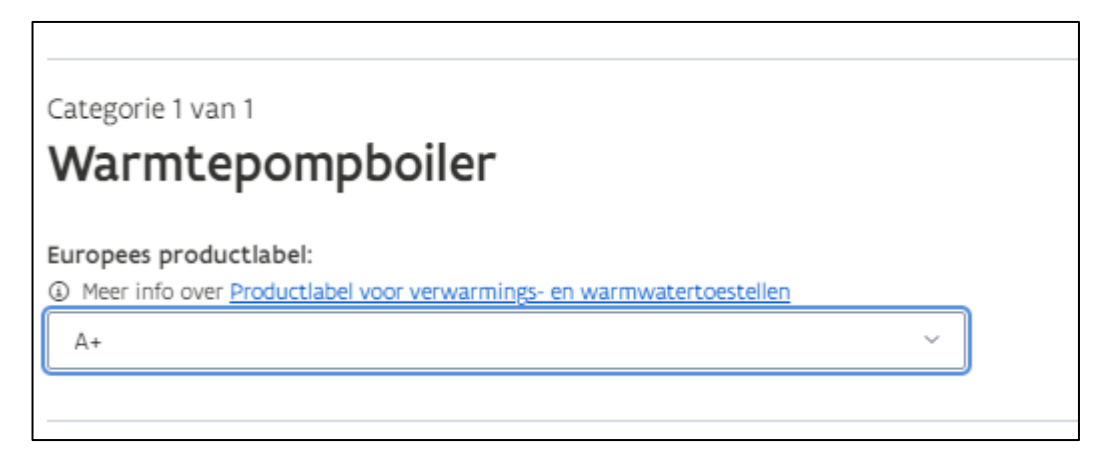

#### Stap 4: Attesten, offertes en andere bijlagen

In stap 4 voeg je de **vereiste attesten, offertes en andere bijlagen** toe. Voor iedere categorie van werken die je uitvoert, moet je minstens één offerte toevoegen. Indien je niet voor alle vereiste categorieën een bijlage toevoegt zal je niet kunnen verdergaan naar stap 5. Dit zal ook gemeld worden op de webpagina.

| Attesten, offertes en andere bijlagen                         | Terug naar het stappenoverzich |
|---------------------------------------------------------------|--------------------------------|
| Offertes<br>① Voeg per categorie alle offertes toe.           |                                |
| Er moet minstens één offerte per categorie toegevoegd worden. |                                |

Wanneer je op 'Voeg offertes toe' klikt zal een uploadscherm verschijnen. In dit scherm selecteer je de categorie van werken waarvoor je een offerte wenst te uploaden. Je voegt de vereiste offerte toe en geeft verdere informatie: datum van offerte (maximaal 6 maanden oud), offertenummer, btw-nummer van de installateur, aannemer of leverancier, totaalbedrag van de offerte (exclusief btw) en totaalbedrag van de offerte (inclusief btw). Let op: indien je bijvoorbeeld meerdere offertes hebt voor één categorie van werken (bv. renovatie plat dak en renovatie hellend dak), dan moeten de verschillende offertes apart worden bijgevoegd. Na het invullen van alle gegevens klik je op 'Ok' en keer je terug op het overzicht, hier kan je via dezelfde procedure meerdere offertes toevoegen.

| Offerte                                                                                                    |
|----------------------------------------------------------------------------------------------------|
| Categorie(ën) van werken *                                                                                                    |
| Duid hier één categorie aan.                                                                                                    |
| selecteer een optie v                                                                                                    |
| Offerte *                                                                                                    |
| O Voeg hier de beschikbare offerte toe. Een gedetailleerde offerte zorgt voor een vlottere afhandeling van uw dossier. Voor elke categorie moet u minstens<br>1 offerte toevoegen. Indien u 1 offerte hebt voor meerdere investeringen, zal u diezelfde offerte telkens opnieuw per categorie moeten opladen. |
| <u>Voeg bestand toe</u>                                                                                                    |
| Sleep een bestand naar hier om toe te voegen                                                                                                    |
| Max grootte: 20 MB - Toegelaten formaten: pdf, jpeg, png                                                                                                    |
| 1                                                                                                    |
|                                                                                                    |
| Offertedatum *                                                                                                    |
|                                                                                                    |
|                                                                                                    |
|                                                                                                    |
| Ottertenummer ^                                                                                                    |
|                                                                                                    |
|                                                                                                    |
| Rtw-nummer *                                                                                                    |
| <ul> <li>Dit is he btw-nummer van de installateur, de aannemer of de leverancier (zoals vermeld op de offerte).</li> </ul>                                                                                                    |
|                                                                                                    |
| BE                                                                                                    |
|                                                                                                    |
| Er is geen Belgisch btw-nummer voor deze offerte.                                                                                                    |
|                                                                                                    |
|                                                                                                    |
| Totaal (excl. btw) *                                                                                                    |
| e                                                                                                    |
| Verplicht veld,                                                                                                    |
|                                                                                                    |
| Total Law *                                                                                                    |
|                                                                                                    |
| €                                                                                                    |
| Verolicht-veld.                                                                                                    |
|                                                                                                    |
| Ok 🖻 Verwijder                                                                                                    |

Overige documenten zoals het **EPC label en de akte van aankoop** voeg je in deze stap ook toe. Het loket zal aangeven welke documenten je nog moet bijvoegen.

| ③ Volgende bewijsstukken zijn nodig om uw aanvraag te vervolledigen                     |                                                                                                    |
|-----------------------------------------------------------------------------------------|----------------------------------------------------------------------------------------------------|
| Toe te voegen bijlagen                                                                  | Toevoegen                                                                                                    |
| <ul> <li>EPC label gebouw <sup>®</sup></li> <li>G Laad hier uw EPC label op.</li> </ul> | Voeg bestand toe<br>Sleep een bestand naar hier om toe te voegen<br>Max grootte: 20 MB - Toegelaten formaten: pdf, jpeg, png |
| Akte van aankoop *                                                                      | Voeg bestand toe<br>Sleep een bestand naar hier om toe te voegen<br>Max grootte: 20 MB - Toegelaten formaten: pdf, jpeg, png |

#### Stap 5: Gegevens lening

Op deze pagina krijg je eerst een overzicht van het **totaalbedrag aan geplande investeringen**. Verder geef je het bedrag van **eigen inbreng** en **andere vormen van inbreng**. Het **kredietbedrag** past zich automatisch aan op basis van de bedragen van inbreng. Je geeft hieronder de gewenste looptijd (in jaren) van de lening aan en vermeldt jouw bankrekeningnummer voor de terugbetaling (indien je beschikt over een Belgisch rekeningnummer).

| Stap 5 van 8                                                                                                 | 🗟 Annuleer aanvraag             |
|----------------------------------------------------------------------------------------------------|---------------------------------|
| Gegevens lening                                                                                              | Terug naar het stappenoverzicht |
|                                                                                                    |                                 |
| Totaal bedrag aan geplande investeringen:<br>€ 17.200                                                        |                                 |
| Eigen inbreng *                                                                                              |                                 |
| €1000                                                                                                    |                                 |
| Andere vormen van inbreng °<br>€1000                                                                         |                                 |
| Kredietbedrag:<br>€ 15 200                                                                                   |                                 |
| Gewenste looptijd, in jaren, van de lening? *                                                                |                                 |
| 25                                                                                                    |                                 |
| Bankrekeningnummer voor de terugbetaling via domiciliëring (IBAN) *                                          |                                 |
| BE                                                                                                    |                                 |
| Bankrekeningnummer voor de terugbetaling via domiciliering (IBAN) *  BE  Ik heb zeen Belgisch rekeningnummer |                                 |
| Ik wil de uitbetalingen van Mijn Verbouwlening op een andere rekening laten<br>storten.                      |                                 |

Beschik je **niet over een Belgisch rekeningnummer**, duid je aan 'Ik heb geen Belgisch rekeningnummer' en geef je het buitenlands bankrekeningnummer en de bijhorende BIC code.

| IC code * |      |      |  |
|-----------|------|------|--|
|           | <br> | <br> |  |
|           | <br> | <br> |  |

Wens je de **uitbetalingen van Mijn Verbouwlening op een andere rekening** te laten storten, dan duid je dit aan en geef je het bankrekeningnummer op voor de storting van de lening.

| 🗹 Ik wil de uitbetalingen van Mijn Verbouwlening op een andere rekening laten |  |
|-------------------------------------------------------------------------------|--|
| storten.                                                                      |  |
|                                                                               |  |
|                                                                               |  |
| Bankrekeningnummer voor de storting van de lening (IBAN) *                    |  |
| Bankrekeningnummer voor de storting van de lening (IBAN) *<br>BE              |  |

Stap 6: Huidige financiële toestand

In deze stap geef je verdere informatie over jouw **financiële toestand: maandelijkse inkomsten en maandelijkse lasten**. Je duidt aan of jouw eventuele partner **medeontlener** is of niet. Je voegt onderaan een kopie van zowel de **voor- als achterkant van jouw identiteitskaart** toe. Indien jouw partner medeontlener is, voeg je ook een kopie van de voor- en achterkant van de identiteitskaart van jouw partner toe. *Let op: er moet een aparte afbeelding van iedere voor- en achterkant van de identiteitskaart worden toegevoegd. Een apart bestand met meerdere afbeeldingen zal niet worden aanvaard*.

| tap 6 van 8                                                                                                    | annuleer aanvraag                                                |
|----------------------------------------------------------------------------------------------------|------------------------------------------------------------------|
| luidige financiële toestand                                                                                                  | Terug naar het stappenoverzicht                                  |
|                                                                                                    |                                                                  |
| niin partner medeontlener? *                                                                                                 |                                                                  |
| Ja<br>Nee                                                                                                    |                                                                  |
| andelijkse lasten                                                                                                    |                                                                  |
| Krediet / lening<br>@ Bijvoorbeeld hypothecair krediet, lening voor een auto, andere,                                        |                                                                  |
| > 1. Krediet / lening *                                                                                                    |                                                                  |
| Andere vaste uitgave                                                                                                    |                                                                  |
| Bijvoorbeeld alimentatie, huur van een ander pand, kredietkaart,     N Vaste uitgave <sup>9</sup>                            |                                                                  |
| + Uitgave toevoegen                                                                                                    |                                                                  |
| andelijkse inkomsten                                                                                                    |                                                                  |
| $[nkomen]$$ 0 ijiyoorbeeld loon, ziekte-uitkering, pensioen, inkomen zelfstandige, groeipakket, alimentatie, huur, andere _$ |                                                                  |
| > 1. Inkomen *                                                                                                    |                                                                  |
| + Inkomen toevoegen                                                                                                    |                                                                  |
| p <b>ie identiteitskaart</b><br>Kopie opladen van zowel voor- als achterkant van de identiteitskaart                         |                                                                  |
| oe te voegen bijlagen                                                                                                    | Toevoegen                                                        |
| Identiteitskaart aanvrager "                                                                                                 | Voeg bestand toe<br>Sleep een bestand naar hier om toe te voegen |
|                                                                                                    | Max grootte: 20 MB - Toegelaten formater: pdf, jpeg, png         |

In het onderdeel maandelijkse lasten kan je eerst **kredieten/leningen** toevoegen. Hierbij geef je verdere informatie over het type lening, de frequentie van terugbetaling, initiële looptijd, datum van laatste termijn, afgesloten kredietbedrag, openstaand saldo, datum laatste termijn van afbetaling, het afgesloten kredietbedrag, openstaand saldo en de periodieke aflossingsverplichting. Je voegt verder een bewijsstuk van de lening toe (bijvoorbeeld de aflossingstabel) en kan eventuele commentaar hierbij noteren.

|                                                                              | 100 / 101 116                                                                                                    |  |
|------------------------------------------------------------------------------|----------------------------------------------------------------------------------------------------|--|
|                                                                              |                                                                                                    |  |
|                                                                              |                                                                                                    |  |
| ype                                                                          | S                                                                                                    |  |
| SI                                                                           | electeer een optie                                                                                                    |  |
|                                                                              | and a barried abolism of                                                                                                    |  |
| requ                                                                         | electeer een optie -                                                                                                    |  |
| 31                                                                           | eleccer een optie -                                                                                                    |  |
| nitiël                                                                       | e looptiid                                                                                                    |  |
| Ι.                                                                           |                                                                                                    |  |
| it                                                                           | aar "                                                                                                    |  |
| ΙL                                                                           | U                                                                                                    |  |
| N                                                                            | Aaand                                                                                                    |  |
| Ē                                                                            | 0                                                                                                    |  |
| ΙL                                                                           |                                                                                                    |  |
| Datur                                                                        | n laatste termijn *                                                                                                    |  |
| (iii)                                                                        | DD/MM/JJJJ                                                                                                    |  |
|                                                                              | 1                                                                                                    |  |
| fgesl                                                                        | loten kredietbedrag *                                                                                                    |  |
| €                                                                            |                                                                                                    |  |
|                                                                              |                                                                                                    |  |
| pens                                                                         | staand saldo ®                                                                                                    |  |
| Opens<br>€                                                                   | staand saldo ®                                                                                                    |  |
| erplic                                                                       | staand saldo °<br>cht veld.                                                                                                    |  |
| erplic                                                                       | staand saldo °                                                                                                    |  |
| erplic<br>erioc<br>€                                                         | staand saldo =<br>cht.veld.<br>dieke aflossingsverplichting =                                                                                                    |  |
| Open:<br>€<br>Verplic                                                        | staand saldo *<br>cht veld:<br>dieke aflossingsverplichting *                                                                                                    |  |
| erplic<br>erplic<br>erplic<br>€                                              | staand saldo °<br>cht veld,<br>dieke aflossingsverplichting °<br>cht veld.                                                                                                    |  |
| erplic<br>erplic<br>erplic<br>erplic<br>erplic                               | staand saldo °<br>cht veld:<br>dieke aflossingsverplichting °<br>cht veld;<br>s krediet / lening °                                                                                                    |  |
| open:<br>€<br>erioc<br>€<br>erplic<br>erplic                                 | staand saldo °  tht veld: dieke aflossingsverplichting °  tht veld: s krediet / lening ° voorbeeld de aflossingstabel van uw lening                                                                                                    |  |
| open:<br>€<br>erplic<br>€<br>erplic<br>erplic                                | staand saldo °  cht veld.  dieke aflossingsverplichting °  cht veld.  s krediet / lening ° voorbeeld de aflossingstabel van uw lening  @ Voeg bestand toe                                                                                                    |  |
| erplic<br>erplic<br>€<br>erplic<br>erplic<br>ewij:                           | staand saldo *  cht veld.  dieke aflossingsverplichting *  cht veld:  s krediet / lening * voorbeeld de aflossingstabel van uw lening  © Voeg bestand toe  Sleep een bestand naar hier om toe te voegen                                                                  |  |
| pen:<br>€<br>erplik<br>€<br>ervlj:<br>Polici                                 | staand saldo *  tht veld:  dieke aflossingsverplichting *  dieke aflossingsverplichting *  skrediet / lening *  yoorbeeld de aflossingstabel van uw lening                                                                                                    |  |
| pen:<br>€<br>erplic<br>€<br>erplic<br>ewij:<br>) Bijv                        | staand saldo °  cht veld;  dieke aflossingsverplichting °  cht veld;  skrediet / lening ° voorbeeld de aflossingstabel van uw lening  © Voeg bestand toe Sieep een bestand naar hier om toe te voegen Max grootte: 20 MB - Toegelaten formaten: pdf, jpeg, png           |  |
| Open:<br>€<br>erplic<br>erplic<br>ewij:<br>D Bijv<br>Comm                    | staand saldo °  cht veld:  dieke aflossingsverplichting °  cht veld:  skrediet / lening °  voorbeeld de aflossingstabel van uw lening  © Voeg bestand toe  Sleep een bestand naar hier om toe te voegen Max grootte: 20 MB - Toegelaten formaten: pdf. jpeg. png mentaar |  |
| Open:<br>€<br>lerplik<br>€<br>lerplik<br>lerplik<br>D Bijy<br>Comm           | staand saldo °  tht veld:  dieke aflossingsverplichting °  cht veld:  skrediet / lening °  voorbeeld de aflossingstabel van uw lening                                                                                                    |  |
| Open:<br>€<br>lerplik<br>Perioc<br>€<br>lerplik<br>lerplik<br>D Bijj         | staand saldo °  cht veld.  dieke aflossingsverplichting °  cht veld.  s krediet / lening ° voorbeeld de aflossingstabel van uw lening                                                                                                    |  |
| Period<br>€<br>Period<br>€<br>Period<br>€<br>Period<br>€<br>Sewij:<br>D Bijv | staand saldo *  cht veld.  dieke aflossingsverplichting *  cht veld.  skrediet / lening * voorbeeld de aflossingstabel van uw lening                                                                                                    |  |
| Open:<br>€<br>erplik<br>erplik<br>erplik<br>ierplik<br>ierplik<br>ierplik    | staand saldo *  ht veld.  dieke aflossingsverplichting *  ht veld.  skrediet / lening * voorbeeld de aflossingstabel van uw lening                                                                                                    |  |
| Comm                                                                         | staand saldo *  tht veld:  dieke aflossingsverplichting *  tht veld:  skrediet / lening *  woorbeeld de aflossingstabel van uw lening                                                                                                    |  |

Andere vaste uitgaven zoals huur, alimentatie ... kan je toevoegen via het onderstaande veld. Hierbij moet je enkel het type verduidelijken, het bedrag van maandelijkse aflossing noteren en bewijs van uitgave uploaden. Commentaar kan je onderaan vrijblijvend toevoegen.

| Vaste uitgave *            |                                 |
|----------------------------|---------------------------------|
| <b>U</b>                   |                                 |
|                            |                                 |
| Tupe *                     |                                 |
| relector con optio         |                                 |
| selecteel een optie        | ·                               |
|                            |                                 |
| Maandelijkse Aflossing *   |                                 |
| €                          |                                 |
| Verplicht veld.            |                                 |
|                            |                                 |
| Bewijs uitgave *           |                                 |
| O Marana I                 |                                 |
| Sleep eep bestand na       | Descand Loe                     |
| Max grootte: 20 MB - Toege | elaten formaten: pdf, jpeg, png |
|                            |                                 |
| Commentant                 |                                 |
| commencaar                 |                                 |
|                            |                                 |
|                            |                                 |
|                            |                                 |
|                            | Ultgave verwijderen             |
|                            |                                 |
|                            |                                 |

Over jouw **maandelijkse inkomsten** (loon, pensioen, huurinkomsten ...) geef je meer informatie in het onderstaande onderdeel. Je geeft het type van inkomst, het bedrag en voegt de nodige bewijsstukken toe. *Let op: indien je via loondienst werkt moet je de drie meest recente loonbrieven toevoegen.* Commentaar kan je vrijblijvend toevoegen.

| Bijvoorbe<br>huur, and | eld loon, ziekte-uitkering, pensioen, inkomen zelfstandige, groeipakket, alimentati<br>ere                                                                                                    |
|------------------------|----------------------------------------------------------------------------------------------------|
| ✓ 1. Pens              | iioen *                                                                                                    |
|                        |                                                                                                    |
| Туре                   | *                                                                                                    |
| Pe                     | nsioen v                                                                                                    |
|                        |                                                                                                    |
| Maar                   | idelijks bedrag *                                                                                                    |
| <i>e</i>               |                                                                                                    |
| Verpl                  | icht veld.                                                                                                    |
| Roui                   | ir inkomen *                                                                                                    |
| DEWI                   | p inkomen                                                                                                    |
|                        |                                                                                                    |
|                        | Voeg bestand toe                                                                                                    |
|                        | Voeg bestand toe     Sleep een bestand naar hier om toe te voegen Max groette 20 MBL Teerelaten formater: off loeg, pog                                                                                                    |
|                        | Oreg bestand toe     Sleep een bestand naar hier om toe te voegen     Max grootte: 20 MB - Toegelaten formaten: pdf, jpeg, png                                                                                                    |
|                        | <u>Voeg bestand toe</u> Sleep een bestand naar hier om toe te voegen     Max grootte: 20 MB - Toegelaten formaten: pdf, jpeg, png                                                                                                    |
| Com                    | Voeg bestand toe     Sleep een bestand naar hier om toe te voegen     Max grootte: 20 MB - Toegelaten formaten: pdf, jpeg, png nentaar                                                                                                    |
| Com                    | Voeg bestand toe     Sleep een bestand naar hier om toe te voegen Max grootte: 20 MB - Toegelaten formaten: pdf, jpeg, png nentaar                                                                                                    |
| Com                    | Voeg bestand toe     Sleep een bestand naar hier om toe te voegen Max grootte: 20 MB - Toegelaten formaten: pdf, jpeg, png nentaar                                                                                                    |
| Com                    | Voeg bestand toe     Sleep een bestand naar hier om toe te voegen     Max grootte: 20 MB - Toegelaten formaten: pdf, jpeg, png nentaar                                                                                                    |
| Com                    | Voeg bestand toe     Sleep een bestand naar hier om toe te voegen     Max grootte: 20 MB - Toegelaten formaten: pdf, jpeg, png mentaar      This of the standard standard |

## Stap 7: Communicatie

Bij deze voorlaatste stap geef je jouw **contactgegevens** (e-mail en telefoonnummer), zodat je bij eventuele vragen gecontacteerd kan worden.

| itap 7 van 8                                                                          | Annuleer aanvi                                  |
|---------------------------------------------------------------------------------------|-------------------------------------------------|
| Communicatie                                                                          | <ul> <li>Terug naar het stappenoverz</li> </ul> |
|                                                                                       |                                                 |
|                                                                                       |                                                 |
|                                                                                       |                                                 |
|                                                                                       |                                                 |
| Communicatie gegevens     Laat hier uw contactgegevens na zodat we u makkeliik kunnen |                                                 |
| contacteren bij eventuele vragen over uw dossier.                                     |                                                 |
|                                                                                       |                                                 |
| -mailsdeer <sup>6</sup>                                                               |                                                 |
| -manaures                                                                             |                                                 |
|                                                                                       |                                                 |
| evestig uw e-mailadres *                                                              |                                                 |
|                                                                                       |                                                 |
|                                                                                       |                                                 |
| elefoonnummer "                                                                       |                                                 |
| · · · · · · · · · · · · · · · · · · ·                                                 |                                                 |
|                                                                                       |                                                 |
|                                                                                       |                                                 |
|                                                                                       |                                                 |
|                                                                                       |                                                 |
|                                                                                       |                                                 |

#### Stap 8: Overzicht

Hier krijg je een **overzicht** van de informatie die je in de vorige stappen van jouw aanvraag gaf. Je kan ze hier nalezen en indien nodig via 'Vorige' of 'Terug naar het stappenoverzicht' terugkeren naar vorige stappen en nog aanpassingen doen. Wanneer jouw aanvraag compleet is, klik je op '**Indienen**'.

| verwerkt om te beoordelen in hoeverre u aan de voorwaarden<br>voldoet om in aanmerking te komen voor een Mijn                                                                     |
|----------------------------------------------------------------------------------------------------|
| VerbouwLening, zoals voorzien in het Energiebesluit van 19<br>november 2010. Hebt u vragen bij de manier waarop uw<br>Energiehuis uw gegevens verwerkt? Dan kunt u steeds contact |
| opnemen met de <u>functionaris voor gegevensbescherming van uw</u><br><u>Energiehuis</u> . Daar kunt u ook steeds terecht met opmerkingen en                                      |
| suggesties en om de rechten die de regelgeving u toekent, uit te<br>oefenen. Meer informatie over de verwerking van<br>persoonsgegevens door uw Energiehuis kunt u vinden op onze |
| website. Bent u het niet eens met de manier waarop we uw<br>gegevens verwerken? Dan kunt u zich wenden tot de bevoegde                                                            |
| toezichthoudende autoriteit.                                                                                                    |

Je zal terechtkomen op een **bevestigingspagina** van jouw aanvraag. Je kan een **kopie** van jouw aanvraag (PDF) downloaden en krijgt de link van het **Energiehuis** waar je terecht kan met verdere vragen over Mijn VerbouwLening. Verder ontvang je een **ontvangstbevestiging in jouw mailbox**, daarin wordt vermeld wanneer je een reactie van het Energiehuis mag verwachten.

| 24- | MVL-0009                                                                                                    | 913                                                                                                    |                                    |  |
|-----|----------------------------------------------------------------------------------------------------|----------------------------------------------------------------------------------------------------|------------------------------------|--|
| ~   | Aanvraag ingediend<br>We hebben uw aanvraag van Mijn VerbouwLening goed ontvangen op 25 januari 2024. Uw aanvraag zal nu door uw Energiehuis (zie lager)<br>worden onderzocht. We doen onze uiterste best om uw aanvraag zo snel mogelijk te behandelen maar gezien het grote aantal aanvragen zijn er<br>nog vele wachtenden voor u. Mocht u tegen 25 april 2024 nog geen antwoord hebben gekregen, kunt u best uw Energiehuis (zie lager)<br>contacteren. U kunt uw dossiergegevens raadplegen en downloaden via 'documenten en downloads' op dit dossieroverzicht. |                                                                                                    |                                    |  |
| 1   | Dossierdetails                                                                                                    |                                                                                                    |                                    |  |
|     | Status                                                                                                    |                                                                                                    | Ingediend op                       |  |
|     | In behandeling                                                                                                    |                                                                                                    | 25 januari 2024                    |  |
|     | Adres                                                                                                    |                                                                                                    | Communicatie                       |  |
|     | Lange leemstraat 22                                                                                                    |                                                                                                    | E-mail: wiske.vandersteen@suske.be |  |
|     | 2018 Antwerpen                                                                                                    |                                                                                                    | Telefoonnummer: +32 456 78 92 31   |  |
|     | Rekeningnummer                                                                                                    |                                                                                                    | Aanvrager                          |  |
|     | BE68 5390 0754 7034                                                                                                    |                                                                                                    | Wiske Vandersteen                  |  |
|     | Energiehuis                                                                                                    |                                                                                                    | Categorieën van werken             |  |
|     | Energiehuis Antwerpe                                                                                                    | <u>n</u>                                                                                                    | ∽ Dak<br>⊞ Ramen en deuren         |  |
|     | Documenten en Do                                                                                                    | wnloads                                                                                                    |                                    |  |
|     | Pdf Aanvraag                                                                                                    |                                                                                                    |                                    |  |
| R   | Contact                                                                                                    |                                                                                                    |                                    |  |
|     | Mijn VerbouwLening                                                                                                    |                                                                                                    |                                    |  |
|     | Telefoon                                                                                                    | 1700                                                                                                    |                                    |  |
|     | Website                                                                                                    | http://www.mijnverbouwlening.be                                                                                                    |                                    |  |
|     | Extra informatie                                                                                                    | Neem contact op met het Energiehuis in uw buurt:<br>https://www.mijnenergiehuis.be. Zij beantwoorden<br>graag al uw vragen over Mijn VerbouwLening. |                                    |  |
|     |                                                                                                    |                                                                                                    |                                    |  |

Je zal jouw aanvraag ook terugvinden in het dashboard en de status van jouw aanvraag kunnen opvolgen.

|               |              | Mijn VerbouwPremie<br>Start nieuwe aanvraa | 2<br>8             | Mijn Verbouv<br>Start nieuwe | vLening<br>aanvraag |
|---------------|--------------|--------------------------------------------|--------------------|------------------------------|---------------------|
| Mijn dossiers |              |                                            |                    |                              |                     |
| Q Zoeken      |              |                                            |                    |                              |                     |
| Dossier       | Ingediend op | Uitvoeringsadres                           | Aanvrager          | Status                       | Vereiste acties     |
| 24-MVL-001383 | 19-02-2024   | Lange Leemstraat 16<br>2018 Antwerpen      | Lambik Vandersteen | In behandeling               |                     |